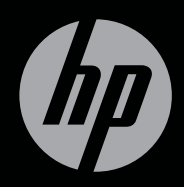

# ENVY<sup>17</sup>3D

コンピューターの準備

# コンピューターの準備 HP ENVY<sup>17</sup> 3D

© Copyright 2011 Hewlett-Packard Development Company, L.P.

ATI Catalyst は、米国 Advanced Micro Devices, Inc.の商標です。Microsoft および Windows は、 米国 Microsoft Corporation の米国およびその他 の国における登録商標です。Bluetooth は、その 所有者が所有する商標であり、使用許諾に基づ いて Hewlett-Packard Company が使用してい ます。Intel は米国 Intel Corporation の米国およ びその他の国における登録商標です。SD ロゴ は、その所有者の商標です。

本書の内容は、将来予告なしに変更されること があります。HP製品およびサービスに関する 保証は、当該製品およびサービスに付属の保証 規定に明示的に記載されているものに限られま す。本書のいかなる内容も、当該保証に新たに く認されている製品情報は、日本国内で販売され ているのも含まれている場合があります。 本書の内容につきましては万全を期しておりま すが、本書の技術的あるいは校正上の誤り、省 略に対して責任を負いかねますのでご了承くだ さい。

改訂第1版:2011年5月

初版: 2011年2月

製品番号:635440-292

#### 製品についての注意事項

このガイドでは、ほとんどのモデルに共通の機 能について説明します。一部の機能は、お使い のコンピューターでは使用できない場合があり ます。

#### ソフトウェア条項

このコンピューターにプリインストールされて いる任意のソフトウェア製品をインストール、 複製、ダウンロード、またはその他の方法で使 用することによって、お客様は HP EULA の条 件に従うことに同意したものとみなされます。 これらのライセンス条件に同意されない場合、 未使用の完全な製品(付属品を含むハードウェ アおよびソフトウェア)を14 日以内に返品し、 購入店の返金方針に従って返金を受けてくださ い。

より詳しい情報が必要な場合またはコンピュー ターの返金を要求する場合は、お近くの販売店 にお問い合わせください。

#### ユーザー ガイド

HP では、当社製品が環境に与える影響を減らす ための取り組みを行っています。この取り組み の一つとして、コンピューターのハードドライ ブ上の[ヘルプとサポート]に『ユーザー ガイド』 および[ラーニング センター]を含めています。 追加のサポート情報および『ユーザー ガイド』 の最新版を Web サイトで参照できます。

安全に関するご注意

▲ 警告! ユーザーが火傷をしたり、コンピューターが過熱状態になったり するおそれがありますので、ひざの上に直接コンピューターを置いて使 用したり、コンピューターの通気孔をふさいだりしないでください。コ ンピューターは、机のようなしっかりとした水平なところに設置してく ださい。通気を妨げるおそれがありますので、隣にプリンターなどの表 面の硬いものを設置したり、枕や毛布、または衣類などの表面が柔らか いものを敷いたりしないでください。また、AC アダプターを肌に触れる 位置に置いたり、枕や毛布、または衣類などの表面が柔らかいものの上 に置いたりしないでください。お使いのコンピューターおよび AC アダ プターは、International Standard for Safety of Information Technology Equipment (IEC 60950)で定められた、ユーザーが触れる表面の温度に 関する規格に準拠しています。

vi 安全に関するご注意

# 目次

| 新機能                                                                                                    | 2<br>2<br>2<br>4<br>4<br>5<br>5                                                                                                    |
|----------------------------------------------------------------------------------------------------|----------------------------------------------------------------------------------------------------|
| HP 3D シネマ テクノロジー<br>Intel®無線ディスプレイ<br>HP Beats Audio<br>グラフィックス モードの切り替え<br>Stardock (一部のモデルのみ)<br>ATI Eyefinity マルチディスプレイ テクノロジー<br>SLS (Single Large Surface) のディスプレイ設<br>定例<br>画面の切り替え                              | 2<br>2<br>4<br>4<br>5<br>5                                                                                                    |
| Intel®無線ディスプレイ<br>HP Beats Audio                                                                                                    | 2<br>2<br>4<br>5<br>5<br>5                                                                                                    |
| HP Beats Audio<br>グラフィックス モードの切り替え<br>Stardock (一部のモデルのみ)<br>ATI Eyefinity マルチディスプレイ テクノロジー<br>SLS (Single Large Surface) のディスプレイ設<br>定例<br>画面の切り替え<br>[ATI Catalyst Control Center] (ATI Catalyst コ<br>ントロール センター)の使用 | 2<br>4<br>5<br>5<br>5                                                                                                    |
| グラフィックス モードの切り替え<br>Stardock(一部のモデルのみ)<br>ATI Eyefinity マルチディスプレイ テクノロジー<br>SLS (Single Large Surface) のディスプレイ設<br>定例<br>画面の切り替え<br>[ATI Catalyst Control Center] (ATI Catalyst コ<br>ントロール センター)の使用                    | 4<br>5<br>5<br>5                                                                                                    |
| Stardock(一部のモデルのみ)<br>ATI Eyefinity マルチディスプレイ テクノロジー<br>SLS (Single Large Surface) のディスプレイ設<br>定例                                                                                                    | 4<br>5<br>5<br>5                                                                                                    |
| ATI Eyefinity マルチディスプレイ テクノロジー<br>SLS (Single Large Surface) のディスプレイ設<br>定例<br>画面の切り替え<br>[ATI Catalyst Control Center] (ATI Catalyst コ<br>ントロール センター)の使用                                                              | 5<br>5<br>5                                                                                                    |
| SLS (Single Large Surface)のディスプレイ設<br>定例<br>画面の切り替え<br>[ATI Catalyst Control Center] (ATI Catalyst コ<br>ントロール.センター)の使用                                                                                                 | 5<br>5                                                                                                    |
| 画面の切り替え<br>[ATI Catalyst Control Center](ATI Catalyst ⊐<br>ントロール センター)の使用                                                                                                    | 5                                                                                                    |
| [ATI Catalyst Control Center](ATI Catalyst ⊐<br>ントロール センター)の使用                                                                                                    |                                                                                                    |
|                                                                                                    | 6                                                                                                    |
| 情報の確認                                                                                                    | 6                                                                                                    |
| HP 3D シネマ テクノロジーの使用                                                                                                    | 9                                                                                                    |
| 3Dの安全に関する情報                                                                                                    | 9                                                                                                    |
| 立体視覚と 3D について                                                                                                    | 11                                                                                                    |
| HP 3D シネマ テクノロジーについて                                                                                                    | 12                                                                                                    |
| HP 3D アクティブ シャッター メガネの使用                                                                                                    | 13                                                                                                    |
| 3D メガネの各部の位置と名称                                                                                                    | 13                                                                                                    |
| 3D メガネのオン/オフの切り替え                                                                                                    | 14                                                                                                    |
| 3D シネマ テクノロジーの使用                                                                                                    | 14                                                                                                    |
| 3D の形式について                                                                                                    | 16                                                                                                    |
| [CyberLink PowerDVD]の使用                                                                                                    | 17                                                                                                    |
|                                                                                                    | 18                                                                                                    |
| 3D ゲームで遊ぶ                                                                                                    |                                                                                                    |
| 3D ゲームで遊ぶ<br>3D テレビでの 3D コンテンツの表示                                                                                                    | 18                                                                                                    |
| 3D ゲームで遊ぶ<br>3D テレビでの 3D コンテンツの表示<br>3D メガネの取り扱い                                                                                                    | 18<br>19                                                                                                    |
|                                                                                                    | HP 3D シネマ テクノロジーの使用<br>3D の安全に関する情報<br>立体視覚と 3D について<br>HP 3D シネマ テクノロジーについて<br>HP 3D アクティブ シャッター メガネの使用<br>3D メガネの各部の位置と名称<br>3D メガネのオン/オフの切り替え<br>3D シネマ テクノロジーの使用<br>3D の形式について<br>[CyberLink PowerDVD1の使用 |

|   | 電池の交換                           | 20 |
|---|---------------------------------|----|
|   | 3D メガネの清掃                       | 21 |
|   | 3D メガネの取り扱い                     | 22 |
|   | トラブルシューティングおよびよく寄せられる質問         | 23 |
|   | 3D コンテンツを見ることができません             | 23 |
|   | コンピューターではどの 3D 形式がサポートされていますか   | 23 |
|   | コンピューターは立体的な 3D ゲームをサポートしていま    |    |
|   | すか                              | 24 |
|   | このコンピューターの 3D メガネを映画館で上映される 3D  |    |
|   | 映画に使用できますか                      | 24 |
|   | 度付きメガネの上に 3D メガネをかけられますか        | 24 |
|   | 3D メガネを清掃するにはどうしたらよいですか         | 24 |
|   | 3D コンテンツを見るには、コンピューターからどのくらい    |    |
|   | の距離に座ればよいですか                    | 24 |
|   | 3D コンテンツの鑑賞時にちらつきます             | 25 |
|   | 窓のそばの明るい日の光の中で 3D メガネを使用できますか   | 26 |
|   | 3D メガネにはどの種類の電池が必要ですか           | 26 |
|   | コンピューターを使用して、外付けの 3D テレビで 3D コン |    |
|   | テンツを視聴できますか                     | 26 |
| 3 | コンピューターの概要                      | 27 |
|   | ま 王 の 夕 如                       | ~7 |

| 表面の各部     | 27 |
|-----------|----|
| タッチパッド    | 27 |
| ランプ       | 28 |
| ボタン       | 30 |
| +         | 31 |
| 前面の各部     | 32 |
| 右側面の各部    | 33 |
| 左側面の各部    | 35 |
| ディスプレイの各部 | 37 |
| 裏面の各部     | 39 |
|           |    |

| 4 | ネットワーク                      | 41 |
|---|-----------------------------|----|
|   | インターネット サービス プロバイダー(ISP)の使用 | 42 |
|   | 無線ネットワークへの接続                | 43 |
|   | 既存の無線 LAN への接続              | 43 |
|   | 新しい無線 LAN ネットワークのセットアップ     | 43 |
|   | 無線ルーターの設定                   | 44 |
|   | 無線 LAN の保護                  | 44 |

| キーボードの使用 |                     | 45 |
|----------|---------------------|----|
| 操作キ      | の使用                 | 45 |
| ホット      | ・キーの使用              |    |
| テンキ      | -一の使用               | 49 |
|          | 内蔵テンキーの使用           | 49 |
| ポインティング  | デバイスの使用             | 50 |
| ポイン      | ・ティング デバイス機能のカスタマイズ | 50 |
| タッチ      | -パッドの使用             | 50 |
|          | タッチパッドのオフ/オンの切り替え . | 50 |
|          | 移動                  | 51 |
|          | 選択                  | 52 |
|          | タッチパッド ジェスチャの使用     | 52 |
|          | スクロール               | 54 |
|          | ピンチ/ズーム             |    |

| 6 | メンテナンス               | 55 |
|---|----------------------|----|
|   | バッテリの着脱              | 55 |
|   | バッテリの取り外し            | 55 |
|   | バッテリの装着              | 57 |
|   | ハードドライブの交換またはアップグレード | 58 |
|   | ハードドライブの取り外し         | 58 |
|   | ハードドライブの取り付け         | 62 |
|   | メモリ モジュールの追加または交換    | 64 |

|       | コンピューターの清掃                          | . 72 |
|-------|-------------------------------------|------|
|       | ディスプレイの清掃                           | . 72 |
|       | タッチパッドとキーボードの清掃                     | 72   |
|       | プログラムおよびドライバーの更新                    | . 72 |
| 7 パッ  | クアップおよび復元                           | . 73 |
|       | 復元                                  | . 74 |
|       | 復元メディアの作成                           | 74   |
|       | システムの復元の実行                          | . 76 |
|       | 専用の復元用パーティションを使用した復元 (一部のモデル<br>のみ) | . 77 |
|       | 復元メディアを使用した復元                       | . 78 |
|       | コンピューターのブート順序の変更                    | . 78 |
|       | 情報のバックアップおよび復元                      | . 79 |
|       | Windows の[バックアップと復元]の使用             | . 80 |
|       | Windows システムの復元ポイントの使用              | . 80 |
|       | 復元ポイントを作成するとき                       | . 81 |
|       | システムの復元ポイントの作成                      | . 81 |
|       | 以前のある日時の状態への復元                      | . 81 |
| 8 サポ・ | ート窓口                                | . 82 |
|       | サポート窓口へのお問い合わせ                      | 82   |
|       | ラベル                                 | . 83 |
| 9 仕様  |                                     | . 85 |
|       | 入力電源                                | 85   |
|       | 動作環境                                | 86   |
| 付録 A  | RAID 0(一部のモデルのみ)                    | . 87 |
|       | RAID 0の無効化                          | . 87 |
| 索引    |                                     | . 89 |

# 1 ようこそ

この章では、以下の項目について説明します。

- <u>新機能</u>
- <u>情報の確認</u>

コンピューターをセットアップして登録した後に、以下の作業を実行す ることが重要です。

- インターネットへの接続:インターネットに接続できるように、有 線ネットワークまたは無線ネットワークをセットアップします。詳 しくは、41 ページの「ネットワーク」を参照してください。
- ウィルス対策ソフトウェアの更新:ウィルスによる被害からコン ピューターを保護します。コンピューターにはウィルス対策ソフト ウェアがプリインストールされており、期間限定の無料更新サービ スが含まれています。詳しくは、『HPノートブック コンピューター リファレンス ガイド』を参照してください。
- コンピューター本体の確認:お使いのコンピューターの各部や特徴 を確認します。詳しくは、27 ページの「コンピューターの概要」 および45 ページの「キーボードおよびポインティング デバイス」 を参照してください。
- リカバリ ディスクまたはリカバリ フラッシュ ドライブの作成:システムが不安定な場合や障害が発生した場合に、オペレーティングシステムおよびソフトウェアを工場出荷時の設定に戻します。手順については、73 ページの「バックアップおよび復元」を参照してください。
- インストールされているソフトウェアの確認:コンピューターにプ リインストールされているソフトウェアの一覧を表示します。[ス タート]→[すべてのプログラム]の順に選択します。コンピュー ターに付属しているソフトウェアの使用について詳しくは、ソフト ウェアの製造元の説明書を参照してください。これらの説明書は、 ソフトウェアに含まれている場合やソフトウェアの製造元のWeb サイトで提供されている場合があります。

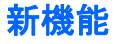

#### HP 3D シネマ テクノロジー

映画館で見るような品質の、ひときわ優れた立体 3D ブルーレイ映画、ス テレオ 3D ゲーム、および鮮やかな 3D 写真と 3D ビデオを楽しむことが できます。内蔵の 3D 機能とともに 3D メガネを使用するだけで、すばら しい 3D 感覚を体験できます。詳しくは、9 ページの「HP 3D シネマ テクノロジーの使用」を参照してください。

注記: 3D シネマ テクノロジーおよび 3D メガネを使用するには、事前に 3D の安全に関する情報をお読みください。立体的な 3D 映像を見ることに身体面で不安がある場合は、医師に相談してください。詳しくは、9ページの「3D の安全に関する情報」を参照してください。

#### Intel®無線ディスプレイ

Intel 無線ディスプレイを使用すると、コンピューターの画面を無線でテレビと共有できます。無線ディスプレイを使用するには、市販の無線テレビアダプターを別途購入する必要があります。DVD やブルーレイディスクなど、出力保護を行っているコンテンツは、Intel 無線ディスプレイには表示されません。無線アダプターの使用について詳しくは、アダプターの製造元の説明書を参照してください。

② 注記: 無線ディスプレイを使用する前に、お使いのコンピューターで無線が有効になっていることを確認します。

注記: Intel 無線ディスプレイでは、外付けディスプレイ デバイスでの
 3D の再生はサポートされません。

#### **HP Beats Audio**

[HP Beats Audio]とは、クリアなサウンドを維持しながら制御された低 音を提供する拡張オーディオ プロファイルです。[HP Beats Audio]は、 初期設定で有効に設定されています。

- ▲ [HP Beats Audio]の低音設定を調整するには、fn + b キーを押しま す。
- 注記: 低音設定の表示と調整は Windows®オペレーティング システムでも行うことができます。低音のプロパティを表示して調整するには、[スタート]→[コントロール パネル]→[ハードウェアとサウンド]→[HP Beats Audio Control Panel] (HP Beats Audio コントロール パネル)→[Equalization] (イコライゼーション)の順に選択します。

## 以下の表に、fn + b キーを押したときに表示される[HP Beats Audio]ア イコンを示します。

| アイコン | 説明                               |
|------|----------------------------------|
| 6    | [HP Beats Audio]が有効になっていることを示します |
| Ø    | [HP Beats Audio]が無効になっていることを示します |

#### グラフィックス モードの切り替え

お使いのコンピューターには、切り替え可能な GPU が搭載されており、 2 つのグラフィックス処理モードが用意されています。コンピューター を外部電源からバッテリ電源に切り替えるときに、高パフォーマンス モードから省電力モードに切り替えて、バッテリ寿命を節約できます。 同様に、バッテリ電源から外部電源に切り替えるときには、高パフォー マンス モードに戻すことができます。

注記: コンピューターで 3D を再生するには、高性能の GPU が必要に なります。

注記: 状況によっては、コンピューターのパフォーマンスを維持するために、モードを切り替えることができない場合や、切り替えを促される場合があります。また、切り替える前にすべてのプログラムを終了する必要がある場合もあります。

外部電源とバッテリ電源を切り替えるときに、グラフィックス モードが 切り替わることが、コンピューターによって通知されます。必要に応じ て、グラフィックス モードを変更しない選択もできます。モードの切り 替え中は、数秒間、画面が何も表示されない状態になります。切り替え が完了すると、通知領域にメッセージが表示され、画面が元に戻ります。

#### Stardock(一部のモデルのみ)

[Stardock]は以下の機能を備えています。

 [Stardock MyColors]: 基本の Windows デスクトップのデザインを 変更する、カスタマイズ可能なデスクトップ テーマを提供します。 新しいデスクトップには、カスタム アイコン、ビジュアル スタイ ル([スタート]ボタンとタスクバー)、および対応する壁紙などがあ ります。

標準の Windows テーマに戻すには、[Stardock MyColors]プログラム を開いてから標準の Windows テーマを選択します。

 [Stardock Fences]: デスクトップ上のアイコンを整理します。カス タム テーマが適用されると、デスクトップ上のすべてのアイコンは 上部に[ごみ箱]がある状態で、画面左下隅の「フェンス」と呼ばれる 縦の列に移動します。[Fences]をカスタマイズしたり[Fences]のソ フトウェア ヘルプを参照したりするには、[スタート]→[すべての プログラム]→[Stardock]→[Fences Pro]の順に選択し、[Fences Pro]をクリックします。 ATI Eyefinity マルチディスプレイ テクノロジー

お使いのコンピューターでは、新しい ATI Eyefinity テクノロジーがサ ポートされています。ATI Eyefinity テクノロジーには以下の機能があり ます。

- Mini DisplayPort に接続した1台を含め、最大3台の外付けディスプレイを取り付けることができます。
- 外付けディスプレイのグループを大きい SLS (Single Large Surface)としてまとめ、その全体に渡って画像を表示する、新しい ディスプレイ設定を提供します。

注記: ATI Eyefinity テクノロジーでは、3Dの再生はサポートされていません。

SLS (Single Large Surface) のディスプレイ設定例

3 台の外付けディスプレイを SLS として使用し、その全体に渡って画像 を表示する場合は、コンピューター本体のディスプレイはオフになりま す。3 台の外付けディスプレイは、外付けモニター コネクタ (VGA)、Mini DisplayPort、および HDMI コネクタを使用してコンピューターに接続し ます。

注記: SLS モードで表示するには、すべてのディスプレイで同一の解像 度が必要です。ネイティブ解像度が異なるディスプレイでは、非ネイ ティブの解像度を使用することによって SLS モードで表示できます。

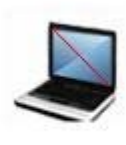

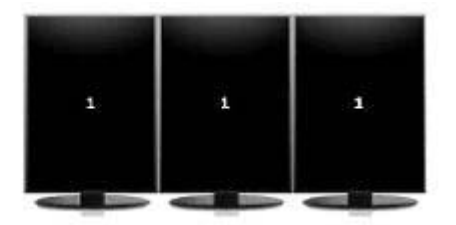

注記: Windows 7 では、2 台の外付けディスプレイのみがサポートされます。Windows 7 で 3 台の外付けディスプレイを設定するには、 6 ページの「[ATI Catalyst Control Center] (ATI Catalyst コントロールセンター)の使用」を参照してください。

画面の切り替え

表示画面切り替え操作キーを押すと、接続されているディスプレイ デバ イスの数とは関係なく、4 つの設定の選択肢を表示するダイアログ ボッ クスが開きます。

- コンピューターのみのモード:外付けディスプレイへの表示をオフ にして、画像をコンピューターのディスプレイのみで表示します。
- 複製モード:コンピューター本体のディスプレイに表示されている 画像と同じものを、コンピューターの外付けモニター コネクタ (VGA)に接続されている外付けディスプレイにも表示します。
- 拡張モード:デスクトップを、コンピューター本体のディスプレイ および接続されたすべての外付けディスプレイに拡張します。
- プロジェクターのみのモード:コンピューター本体のディスプレイ への表示をオフにして、接続されているすべての外付けディスプレ イを拡張デスクトップとして設定します。

注記: [ATI Catalyst Control Center] (ATI Catalyst コントロール セン ター)を使用して、ビデオの出力先および初期設定の出力デバイスを管 理できます。

[ATI Catalyst Control Center] (ATI Catalyst コントロール センター)の使用

デスクトップおよびディスプレイを設定したり、ATI Eyefinity を管理したりするには、[ATI Catalyst Control Center]を使用する必要があります。

[ATI Catalyst Control Center]にアクセスするには、以下の操作を行います。

- 1. [スタート]→[すべてのプログラム]→[Catalyst Control Center] (Catalyst コントロール センター)の順に選択します。
- 2. [Graphics] (グラフィックス) 矢印→[Desktops and Displays] (デスクトップとディスプレイ)の順にクリックします。

注記: [ATI Catalyst Control Center]について詳しくは、ソフトウェアのヘルプを参照してください。

# 情報の確認

コンピューターには、各種タスクの実行に役立つ複数のリソースが用意 されています。

| リソース                 | 提供される情報 |               |  |
|----------------------|---------|---------------|--|
| 『クイック セットアップ』ポスター(印刷 | コンピ     | ューターのセットアップ方法 |  |
| <b>光</b> 20)         | コンピ     | ューター各部の名称     |  |

| リソース                                                                                                  |   | 提供される情報                              |  |  |
|----------------------------------------------------------------------------------------------------|---|--------------------------------------|--|--|
| 『HP ノートブック コンピューター リファ                                                                                | • | 電源の管理機能                              |  |  |
|                                                                                                    | • | バッテリ寿命を最大限に延ばす方法                     |  |  |
| このカイトを表示するには、以下の操作を行<br>います                                                                           |   | コンピューターのマルチメディア機能の使用方法               |  |  |
| [スタート]→[ヘルプとサポート]→[ユー                                                                                 | • | コンピューターを保護する方法                       |  |  |
| ザー ガイド」の順に選択します                                                                                       | • | コンピューターを手入れする方法                      |  |  |
| または                                                                                                   | • | ソフトウェアを更新する方法                        |  |  |
| <b>[スタート]→[すべてのプログラム]→[HP]</b><br>→ <b>[HP ドキュメント]</b> の順に選択します                                       |   |                                      |  |  |
| [ヘルプとサポート]                                                                                            | • | オペレーティング システムの情報                     |  |  |
| [ヘルプとサポート]にアクセスするには、 <b>[ス</b><br>タート]→ <b>[ヘルプとサポート]</b> の順に選択し                                      | • | ソフトウェア、ドライバー、および BIOS のアッ<br>プデート    |  |  |
| हर                                                                                                    | • | トラブルシューティング ツール                      |  |  |
| 注記: お住まいの国または地域のサポート情報については、 <u>http://www.hp.com/</u><br>support/でお住まいの国または地域を選択して、画面の説明に沿って操作してください | • | テクニカル サポートにアクセスする方法                  |  |  |
| 『規定、安全、および環境に関するご注意』                                                                                  | • | 規定および安全に関する情報                        |  |  |
| これらの注意事項を表示するには、以下の操<br>作を行います                                                                        | • | バッテリの処分に関する情報                        |  |  |
| <b>[スタート]→[ヘルプとサポート]→[ユー<br/>ザー ガイド]</b> の順に選択します                                                     |   |                                      |  |  |
| または                                                                                                   |   |                                      |  |  |
| <b>[スタート]→[すべてのプログラム]→[HP]</b><br>→ <b>[HP ドキュメント</b> ]の順に選択します                                       |   |                                      |  |  |
| 『快適に使用していただくために』                                                                                      | • | 正しい作業環境の整え方、作業をする際の正しい               |  |  |
| このガイドを表示するには、以下のどれかの<br>操作を行います                                                                       | • | 安労、および1F来上の首頃<br>電気的および物理的安全基準に関する情報 |  |  |
| ● <b>[スタート]→[ヘルプとサポート]</b> →<br><b>[ユーザー ガイド]</b> の順に選択します                                            |   |                                      |  |  |
| <ul> <li>[スタート]→[すべてのプログラム]→</li> <li>[HP]→[HP ドキュメント]の順に選択します</li> </ul>                             |   |                                      |  |  |
| <ul> <li><u>http://www.hp.com/ergo/</u>から[日本語]を<br/>選択します</li> </ul>                                  |   |                                      |  |  |

| リソース                                                                                               | 提供される情報                                                          |  |  |
|----------------------------------------------------------------------------------------------------|------------------------------------------------------------------|--|--|
| 『サービスおよびサポートを受けるには』(日本以外の国や地域のお問い合わせ先については、製品に付属している冊子『Worldwide Telephone Numbers』(英語版)を参照してください) | HP のサポート窓口の電話番号                                                  |  |  |
| この冊子はお使いのコンピューターに付属<br>しています                                                                       |                                                                  |  |  |
| HP の Web サイト                                                                                       | <ul> <li>サポートに関する情報</li> </ul>                                   |  |  |
| この Web サイトを表示するには、                                                                                 | • 部品の購入とその他のヘルプの確認                                               |  |  |
| t <u>tp://www.hp.com/support/</u> にアクセスしま<br><sup>ト</sup>                                          | <ul> <li>ソフトウェア、ドライバー、および BIOS(セットアップ ユーティリティ)のアップデート</li> </ul> |  |  |
|                                                                                                    | • デバイスで利用可能なオプション製品                                              |  |  |
|                                                                                                    |                                                                  |  |  |
| この保証を表示するには、以下のどれかの操<br>作を行います                                                                     |                                                                  |  |  |
| <ul> <li>[スタート]→[ヘルプとサポート]→</li> <li>[ユーザー ガイド]→[保証に関する情報の確認]の順に選択します</li> </ul>                   |                                                                  |  |  |
| <ul> <li>[スタート]→[すべてのプログラム]→</li> <li>[HP]→[HP ドキュメント]→[保証に</li> <li>関する情報の確認]の順に選択します</li> </ul>  |                                                                  |  |  |
| http://www.hp.com/go/                                                                              |                                                                  |  |  |

 <u>http://www.hp.com/go/</u> orderdocuments/から[日本(日本語)] を選択します

\*お使いの製品に適用される HP 限定保証規定は、国や地域によっては、お使いのコンピューターに収 録されている電子マニュアルまたは製品に同梱されている CD や DVD に収録されているドキュメン トに明示的に示されています。日本向けの日本語モデル製品には、保証内容を記載したハ冊子、『サー ビスおよびサポートを受けるには』が同梱されています。また、日本以外でも、印刷物の HP 限定保 証規定が製品に同梱されている国や地域もあります。保証規定が印刷物として提供されていない国ま たは地域では、印刷物のコピーを入手できます。<u>http://www.hp.com/go/orderdocuments/</u>でオンライン で申し込むか、または下記宛てに郵送でお申し込みください。

- 北米: Hewlett-Packard, MS POD, 11311 Chinden Blvd, Boise, ID 83714, USA
- ヨーロッパ、中東、アフリカ: Hewlett-Packard, POD, Via G. Di Vittorio, 9, 20063, Cernusco s/Naviglio (MI), Italy
- アジア太平洋: Hewlett-Packard, POD, P.O. Box 200, Alexandra Post Office, Singapore 911507

郵送で請求する場合は、お使いの製品名および保証期間(シリアル番号ラベルに記載されています)、 ならびにお客様のお名前およびご住所をお知らせください。

# 2 HP 3D シネマ テクノロジーの使用

この章では、以下の項目について説明します。

- <u>3D の安全に関する情報</u>
- <u>立体視覚と3Dについて</u>
- <u>HP 3D シネマ テクノロジーについて</u>
- <u>HP 3D アクティブ シャッター メガネの使用</u>
- <u>3D シネマ テクノロジーの使用</u>
- <u>3Dの形式について</u>
- [CyberLink PowerDVD]の使用
- <u>3D ゲームで遊ぶ</u>
- <u>3D テレビでの 3D コンテンツの表示</u>
- <u>3Dメガネの取り扱い</u>
- トラブルシューティングおよびよく寄せられる質問

## 3Dの安全に関する情報

3D メガネおよび 3D シネマ テクノロジーを使用するには、事前に以下の 安全に関するすべての注意事項をよくお読みください。

▲ 警告! 3D シネマ テクノロジーをセットアップしても 3D コンテンツ を見ることができない場合は、使用を中止することをおすすめします。 立体的な 3D 映像を見ることに身体面で不安がある場合は、医師に相談し てください。

光感受性発作:人によっては、3D コンテンツで表示されることのある点 滅光や点滅パターンなどの特定の視覚映像にさらされると、発作または その他の合併症を起こすことがあります。お客様自身または血縁者に発 作またはてんかんの病歴がある場合は、3D メガネおよび 3D シネマ テク ノロジーを使用する前に、医師に相談してください。発作またはてんか んを起こしたことのある血縁者がいない場合でも、光感受性発作を引き 起こすことのある疾患が診断されないままになっていることがありま す。

視覚の変化、ふらつき感、目まい、目や筋肉の痙攣などの不随意運動、 ひきつけ、吐き気、認識力の喪失、意識障害、こむらがえり、失見当識 の症状のどれかが出た場合は、3D コンテンツの鑑賞をすぐに止め、医師に相談してください。お子様の場合は、保護者の方が様子に目を配り、前に述べた症状がないかお子様にたずねてください。子どもや未成年は、成人よりもこのような症状が出やすいことがあります。

眠気、疲れを感じるときや、病気にかかっているときは、3D コンテンツ を鑑賞しないでください。3D メガネをかけて 3D を長時間鑑賞すると、 頭痛や疲れの原因となることがあります。頭痛、疲れ、または目まいを 感じた場合は、3D メガネを外して休んでください。

視覚には変化する能力が備わっているため、3Dメガネを通して見ること にも対応できます。3Dメガネを外したら、数分待ってから通常の活動を 再開してください。

3D コンテンツには見る人に刺激を与えるものがあります。妊娠中の方、 高齢の方、てんかんの症状がある方や、身体に重大な疾患がある方は、 コンピューターの 3D 機能を使用しないことをおすすめします。

幼い子ども(特に6歳未満)の視覚は発達の途上にあります。幼い子ど もに3Dビデオ画像の鑑賞または3Dビデオゲームで遊ぶことを許可す る前に医師(小児科医、眼科医など)に相談してください。保護者の方 は幼い子どもに目を配って、ここで説明している注意事項を確実に守ら せるようにしてください。

窒息の危険:3Dメガネには小さな部品が含まれており、乳幼児の使用を 想定していません。

3D メガネは水の近くで使用しないでください。

3D メガネのレンズにはガラスが含まれます。レンズの損傷を防ぐためには、3D メガネを慎重に取り扱い、使用しないときは適切に保管してください。レンズの損傷や亀裂が疑われる場合は、3D メガネを使用しないでください。

3D メガネは度付きのメガネや、サングラス、および保護ゴーグルではあ りません。身体障害を防止するために、3D メガネを一般的な眼鏡等の用 途に使用しないでください。

# 立体視覚と 3D について

両目で見るとき、人間は実際には1つに合成された2つの像を見ていま す。右目と左目はそれぞれ別の像を脳に伝達し、脳はこれらの2つの像 を1つの完全な3次元像に合成します。

これまでのほとんどの映画は、スクリーン上に1つの像しか映すことが できず、3D 効果は他の方法で模すしかありませんでした。しかし、HP 3D アクティブ シャッター メガネはそれぞれの目に違う像を見せるた め、3D 視覚をより細密に模します。

3D コンテンツの各シーンには2つの画像があり、1つは右目、もう1つ は左目の視点で描かれています。コンピューターのディスプレイはこれ らの画像を高速で交互に表示するため、人間の目は変化を認識しません。

3D メガネの各レンズにはシャッターが付いています。画面に右目用の 画像が表示されるとき、3D メガネの左レンズが閉じられるため、右目の みが画像を見ることができます。左目用の画像が表示されるときはプロ セスが逆になり、左目のみが画像を見ることができます。こうした画像 の交互表示は非常に高速に行われるため、目には1つの途切れのない像 として映り、本当に3D 環境の中にいるような感覚がもたらされます。

# HP 3D シネマ テクノロジーについて

3D シネマ テクノロジーによって、3D を鮮やかに、実体験のように楽し めるようになります。3D メガネをかけて、コンピューターでブルーレイ 3D 映画を鑑賞したり、ステレオ 3D ゲームで遊んだり、3D 写真や 3D ビ デオを再生したりすると、画面から画像が飛び出してくるように見えま す。3D は、まったく新しい視覚体験をもたらします。3D シネマ テクノ ロジーには、ひときわ優れた 3D 体験に必要なすべてのコンポーネントが 含まれています。他のソフトウェアをまったく使用しないで、映画館で 見るような品質の 3D 映像を楽しめます。

この 3D 体験を実現するために、以下の機能や装置が搭載されています。

- 3D ブルーレイ コンテンツ専用に設計、最適化された 3D テクノロ ジー
- 3D コンピューター ディスプレイと無線で同期する 3D アクティブ シャッター メガネ
- 3D フル HD 対応 1080p ディスプレイ
- TriDef<sup>™</sup> 3D Experience Ignition ゲーム プレーヤー
- CyberLink PowerDVD

ジ注記: コンピューターのモデルによっては、3D コンテンツが含まれて いるため、3D をすぐに楽しめます。

このコンピューターは 2D 形式と 3D 形式の両方をサポートしています。 立体 3D が検出され、3D メガネが有効になるまで、コンピューターは通 常の 2D モードで動作します。

## HP 3D アクティブ シャッター メガネの使用

3D 体験は、有効な 3D コンテンツと 3D メガネを用意することから始ま ります。3D メガネは電池で動作し、3D コンピューターの赤外線(IR) エミッターに無線で接続されます。

- ▲ 警告! 3D メガネを使用するには、事前に 3D の安全に関する情報をお 読みください。
- 注記: 最適な状態で 3D を再生するには、コンピューターのディスプレイから約 1.5 m(5 フィート)以内に座ってください。表示角度によって、画像を見ることのできるディスプレイからの距離は異なります。

立体的な 3D 画像を見るときは、顔を水平に保つようにしてください。

赤外線エミッター周囲には障害物を置かないでください。赤外線エミッ ターの位置について詳しくは、<u>27 ページの「コンピューターの概要」</u> を参照してください。

② 注記: 3D メガネを使用する前に、レンズの両面からクリア保護フィル ムをはがしてください(一部のモデルのみ)。

3D メガネの各部の位置と名称

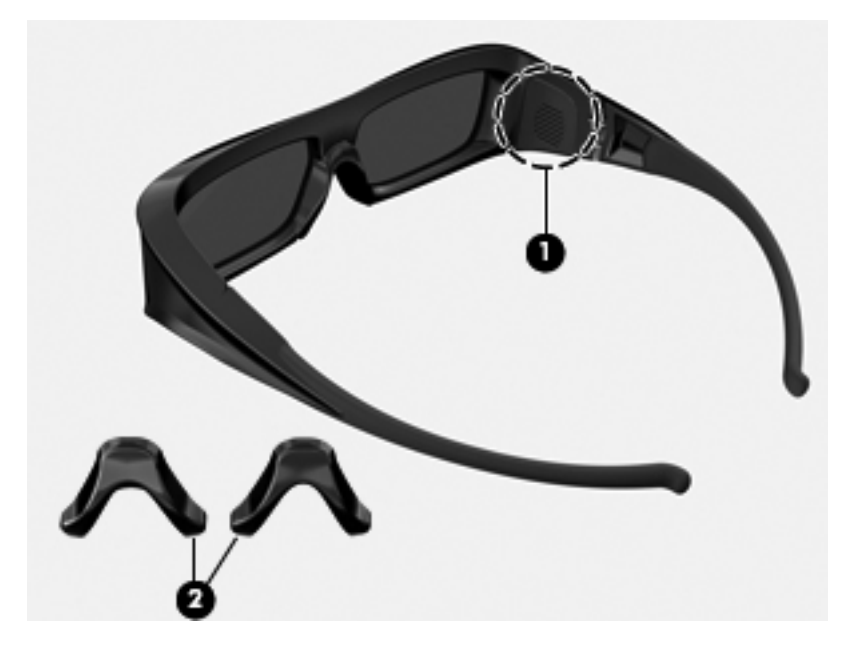

| 名称  |                                                                                     |  |  |
|-----|-------------------------------------------------------------------------------------|--|--|
| (1) | 電池ホルダー                                                                              |  |  |
|     | 注記: 電池はあらかじめ装着されており、保護用のタブが取り付けられている場合があります。タブが取り付けられている場合は、タブを引っ張って引き抜いてから使用してください |  |  |
| (2) | ノーズ パッド (鼻当て)(×3)                                                                   |  |  |
|     | 注記: サイズの異なる3つのノーズ パッドが付属しています。1つは3Dメガネに取り<br>付けられていて、残りの2つのノーズ パッドは3Dメガネに同梱されています   |  |  |

#### 3D メガネのオン/オフの切り替え

3D メガネの使い方は簡単です。

- 3Dメガネのオン/オフは自動で切り替わります。オン/オフの切り替 えスイッチはありません。
- 3D コンテンツの再生が始まると、3D メガネはコンピューターからの赤外線信号を検出し、自動でオンになります。
- 3D コンテンツの再生が始まると、3D メガネの起動中にレンズが暗くなったように感じられたり、少しちらつくように感じられたりすることがあります。
- 3Dメガネに取り付けられた電池は、3Dを約150時間再生できます。
   電池を節約するために、赤外線信号が5秒間検出されないと、3Dメガネはスタンバイ状態になります。

### 3D シネマ テクノロジーの使用

3D コンピューターをセットアップしたら、3D コンテンツを適切に再生 できるかどうか確認します。

- 注記: 3D コンテンツを再生するときは、コンピューターを外部電源に 接続してください。コンピューターで 3D を再生するには、高性能の GPU が必要になります。
- 注記: 立体的な 3D 効果は、暗くした部屋の中で最もよく発揮されます。最適な状態で 3D を再生するために、3D コンテンツの鑑賞時には、 画面輝度コントロールも無効になります。
  - 3D コンテンツにアクセスするには、以下のどちらかの操作を行います。

- コンピューターのデスクトップにある 3D デモ アイコンをダブ ルクリックし、メニューから 3D クリップを選択します。
- コンピューターのスロット ローディング式オプティカル ドラ イブにブルーレイ 3D 映画(別売)を挿入し、画面の説明に沿っ て操作します。
- 注記: カチッと音がして固定されるまでディスクをオプティカ ルドライブに挿入します。ディスクを取り出すには、キーボー ドの右上隅にあるオプティカルドライブのイジェクトキーを 押します。
- 3D メガネをかけます。必要に応じて、付属のノーズ パッドを使用して 3D メガネを調整します。
- 3D コンテンツの再生が始まり、赤外線信号が検出されると、3Dメガネは自動でオンになります。3Dメガネが起動している間、レンズが暗くなったり、ちらついたりすることがあります。

3D ではっきりと表示されれば、セットアップは完了です。3D 映画 コンテンツをお楽しみください。

- 注記: 部屋の照明と 3D シネマ テクノロジーの動作周波数の差異 によって、ちらつきが出たり、3Dメガネの動作に干渉が起こったり する可能性があります。これは、照明を暗くしたり消したりするこ とで解消できます。
- ▲ 警告! 調整後も 3D コンテンツを見ることができない場合は、3D メガネを外し、3D シネマ テクノロジーの使用を中止してください。 3D の安全に関する情報を参照し、立体的な 3D 映像を見ることに身 体面で不安がある場合は、医師に相談してください。

# 3Dの形式について

お使いのコンピューターは、以下の 3D 形式をサポートしています。

- ブルーレイ 3D 映画
- 立体的な 3D ゲーム
- 3D ビデオ再生用の 3D MPEG 4 MVC ファイル
- 3D ビデオ再生用の 3D H.264 MVC および Fujifilm AVI デュアルス トリーム ビデオ ファイル形式
- 3D 写真表示用の 3D Fujifilm MPO

🗒 注記: 3D の再生は、全画面モードのみをサポートしています。

# [CyberLink PowerDVD]の使用

[CyberLink PowerDVD]は、3D ブルーレイ DVD、3D ビデオ ファイル、 およびネイティブの 3D 写真をサポートしています。3D モードが有効に なっている場合、ネイティブの 3D ブルーレイ DVD を挿入するか、また はネイティブの 3D ビデオ/写真ファイルを再生すると、自動的に 3D で再 生します。

再生中に、3D構成設定を手動で調整して、立体 3D を見やすく再生する こともできます。[CyberLink PowerDVD]の使用方法について詳しくは、 ソフトウェアのヘルプを参照してください。

▲ [CyberLink PowerDVD]を起動するには、[スタート]→[すべてのプ ログラム]→[CyberLink PowerDVD]の順に選択し、[CyberLink PowerDVD]をクリックします。

## 3D ゲームで遊ぶ

[TriDef 3D Experience Ignition ゲーム プレーヤー]を使用すると、お使いのコンピューターでステレオ 3D ゲームを楽しめます。

▲ このゲーム プレーヤーにアクセスするには、[スタート]→[TriDef 3D]→[TriDef 3D Ignition]の順に選択します。

3D テレビでの 3D コンテンツの表示

HDMI 1.4 コネクタを使用すると、外付けの 3D HDTV または 3D プロ ジェクター (別売) でブルーレイ 3D 映画を再生できます。3D テレビで コンテンツを視聴するには、コンピューターをプロジェクターのみの モードに設定し、高速 HDMI ケーブルでテレビに接続する必要がありま す。また、コンピューターに付属の 3D メガネではなく、テレビに付属の 3D メガネを使用する必要があります。

注記: チェッカーボード、水平インターリーブ、および HDMI 1.4 タイム シーケンシャル方式の 3D テレビのみがサポートされています。

注記: 写真およびビデオの 3D 再生は、このコンピューターのディスプレイのみでサポートされています。

# 3D メガネの取り扱い

#### ノーズ パッド (鼻当て)の使用

3D メガネには、サイズの異なる3つのノーズ パッドが用意されていま す。1つは工場出荷時に3D メガネに取り付けられていて、残りの2つの ノーズ パッドは3D メガネに同梱されています。3D メガネをかけてみ てフィットしない場合は、ノーズ パッドを変えて一番フィットするもの を見つけてください。必要に応じて、ノーズ パッドを装着しないで3D メガネをかけることもできます。

- 注記: この 3D メガネは、多くの度付きメガネの上からかけられるようになっています。
  - ノーズ パッドを取り付けるには、ノーズ パッドを 3D メガネに装着 します。ノーズ パッドを取り外すには、ノーズ パッドを 3D メガネ から引き離します。

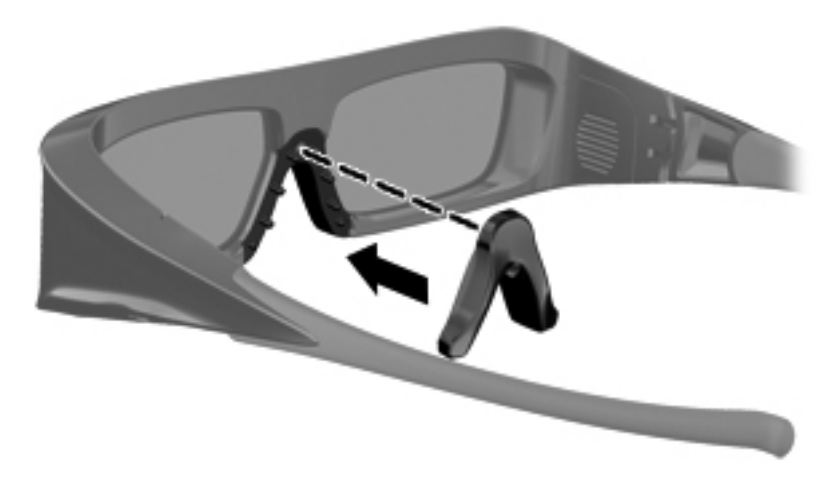

#### 電池の交換

3D メガネの電池は、出荷時に電池ホルダーにあらかじめ装着されてい て、3D を約 150 時間再生できます。電池は1年に1回交換することをお すすめします。3D メガネは最長で1年間スタンバイモードにできま す。この3D メガネは簡易なCR2032リチウム電池を使用しています。 この電池は交換しやすく、電池を販売している多くの店舗で取り扱われ ています。

使用済みの電池は、お住まいの地域の規則に従って、正しく処分してく ださい。子どもが電池に触れないようにしてください。

電池を交換するには、以下の操作を行います。

1. 電池ホルダー カバーを下方向にスライドさせてから(1)、使用済み の電池を取り外します(2)。

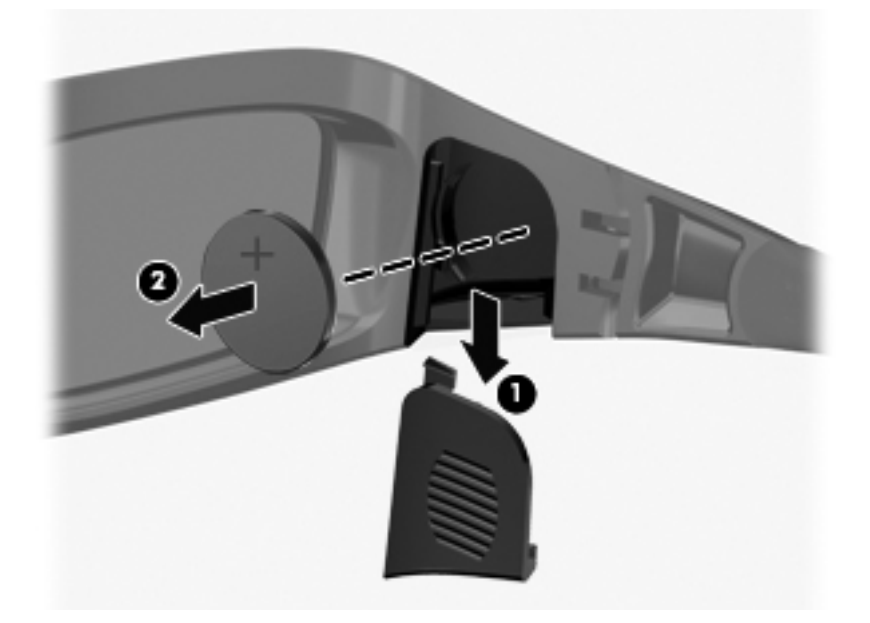

- プラス(+) 側を電池ホルダー カバーの方に向けて新しい電池を慎重に挿入し(1)、電池ホルダー カバーを元の場所に取り付けます(2)。
  - ▲ 注意: 3D メガネの損傷を防ぐため、電池を装着するときは慎重に 行ってください。

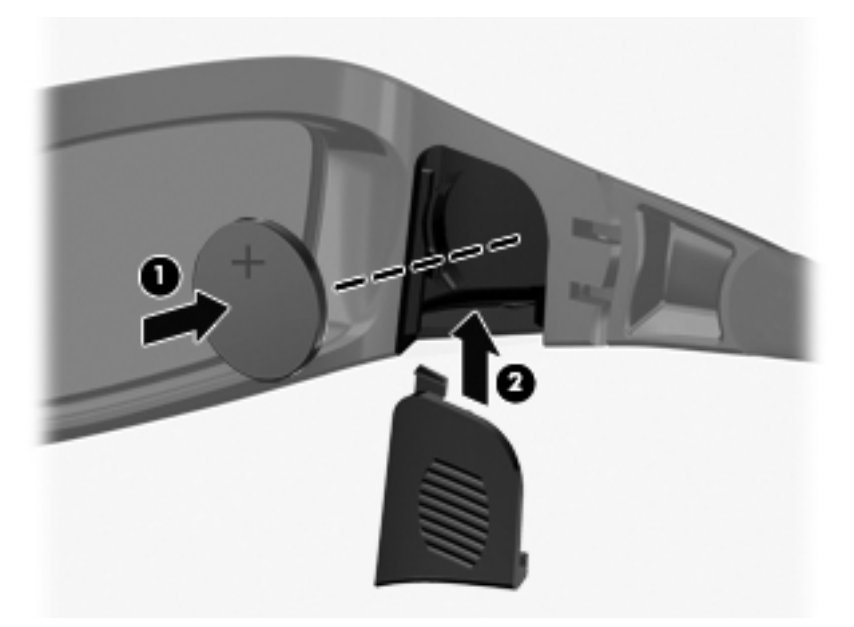

#### 3D メガネの清掃

汚れやごみを除去するには、必要に応じて、柔らかく湿り気のある、毛 羽立たない布で 3D メガネを清掃してください。布を軽く湿らせるには、 アルコール分が 10%未満の刺激の少ない洗浄剤を使用できます。

∧ 注意: 3D メガネの損傷を防ぐため、以下の点に注意してください。

紙素材のタオルを使用しないでください。レンズに傷が付く可能性があ ります。

レンズに洗浄液または洗浄剤を直接吹きかけないでください。

アンモニア ベースの清掃用製品は使用しないでください。

#### 3D メガネの取り扱い

3D メガネは耐久性がありますが、物理的な圧力に弱いため、慎重に取り 扱ってください。レンズに指紋が付くことを防ぐため、3D メガネを取り 扱うときはフレームを持ってください。3D メガネを使用しないときに は、保管用ポーチに入れておいてください。

▲ 注意: レンズにひびが入ることを防ぐため、3Dメガネは決してねじったり、回転させたりしないでください。

# トラブルシューティングおよびよく寄せられる質問

#### 3D コンテンツを見ることができません

3D モードになっているときに 3D コンテンツを見ることができない場合 は、3D メガネを使用しないことをおすすめします。詳しくは、以下の情 報および9 ページの「3D の安全に関する情報」を参照してください。立 体的な 3D 映像を見ることに身体面で不安がある場合は、医師に相談して ください。

- 3D コンテンツを 2D モードで鑑賞しようとしていませんか。
- 3Dメガネのレンズの両面に貼られているクリア保護フィルムをは がし忘れていませんか(一部のモデルのみ)。
- 3Dメガネの電池を交換する必要はありませんか。詳しくは、 20ページの「電池の交換」を参照してください。
- コンピューターのディスプレイの赤外線エミッターがふさがれていませんか。転送が最適に行われるようにするため、赤外線エミッターの周囲には障害物を置かないでください。赤外線エミッターの位置について詳しくは、27ページの「コンピューターの概要」を参照してください。
- コンピューターのディスプレイからの距離が遠すぎませんか。3D コンテンツを再生するときは、ディスプレイから約1.5 m(5フィート)以内に座ってください。

注記: 表示角度によって、画像を見ることのできるディスプレイからの距離は異なります。

コンピューターではどの 3D 形式がサポートされていますか

お使いのコンピューターでは以下の 3D 形式がサポートされています。

- ブルーレイ 3D 映画
- 立体的な 3D ゲーム
- 3D ビデオ再生用の 3D MPEG 4 MVC ファイル
- 3D ビデオ再生用の 3D H.264 MVC および Fujifilm AVI デュアルス トリーム ビデオ ファイル形式
- 3D 写真表示用の 3D Fujifilm MPO

コンピューターは立体的な 3D ゲームをサポートしていますか

はい。[TriDef 3D Experience Ignition ゲーム プレーヤー]を使用する と、お使いのコンピューターでステレオ 3D ゲームを楽しめます。

▲ このゲーム プレーヤーにアクセスするには、[スタート]→[TriDef 3D]→[TriDef 3D Ignition]の順に選択します。

このコンピューターの 3D メガネを映画館で上映される 3D 映画に使用 できますか

この 3D メガネは、HP ENVY<sup>17</sup> 3D コンピューターおよび内蔵赤外線エ ミッターで機能するように最適化されています。この 3D メガネでは、他 の 3D 環境での最適な動作は保証されていません。

#### 度付きメガネの上に 3D メガネをかけられますか

はい。この 3D メガネは、多くの度付きメガネの上からかけられるように なっています。普段コンピューターの画面を見るときにメガネをかけて いる場合は、外さずに、その上から 3D メガネをかけてください。フィッ トしない場合は、他の交換用ノーズ パッド(鼻当て)を使用して、一番 フィットするものを見つけてください。詳しくは、<u>13 ページの「HP 3D</u> アクティブ シャッター メガネの使用」を参照してください。

#### 3D メガネを清掃するにはどうしたらよいですか

軽く湿らせた、柔らかく、毛羽立たない布で 3D メガネを拭いてくださ い。詳しくは、<u>19 ページの「3D メガネの取り扱い」</u>を参照してくださ い。

#### 3D コンテンツを見るには、コンピューターからどのくらいの距離に座れ ばよいですか

内蔵赤外線エミッターの有効距離は、コンピューターのディスプレイか ら約1.5 m(5フィート)です。表示角度によって、画像を見ることので きるディスプレイからの距離は異なります。

#### 3D コンテンツの鑑賞時にちらつきます

3D メガネのちらつきは、以下のどちらかが原因で発生することがあります。

- 部屋の照明と 3D シネマ テクノロジーの動作周波数の差異によって、ちらつきが出たり、3Dメガネの動作に干渉が起こったりする可能性があります。これは、照明を暗くしたり消したりすることで解消できます。
- 3Dメガネの電池が切れかかっています。電池を交換してみてください。
窓のそばの明るい日の光の中で 3D メガネを使用できますか

立体的な 3D 効果は、暗くした部屋の中で最もよく発揮されます。

3D メガネにはどの種類の電池が必要ですか

この 3D メガネは簡易な CR2032 リチウム電池を使用しています。この 電池は交換しやすく、電池を販売している多くの店舗で取り扱われてい ます。詳しくは、20 ページの「電池の交換」を参照してください。

コンピューターを使用して、外付けの 3D テレビで 3D コンテンツを視聴 できますか

- はい。高速 HDMI1.4 ケーブルを使用してコンピューターと外付けの 3D テレビ(別売)を接続すれば、3D テレビで 3D コンテンツを視聴できま す。
- 注記: チェッカーボード、水平インターリーブ、および HDMI 1.4 タイム シーケンシャル方式の 3D テレビのみがサポートされています。
- 注記: 外付けの 3D テレビで 3D コンテンツを視聴するには、コンピュー ターに付属の 3D メガネではなく、テレビに付属の 3D メガネを使用する 必要があります。

# 3 コンピューターの概要

この章では、以下の項目について説明します。

- <u>表面の各部</u>
- <u>前面の各部</u>
- <u>右側面の各部</u>
- <u>左側面の各部</u>
- <u>ディスプレイの各部</u>
- <u>裏面の各部</u>

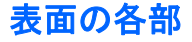

タッチパッド

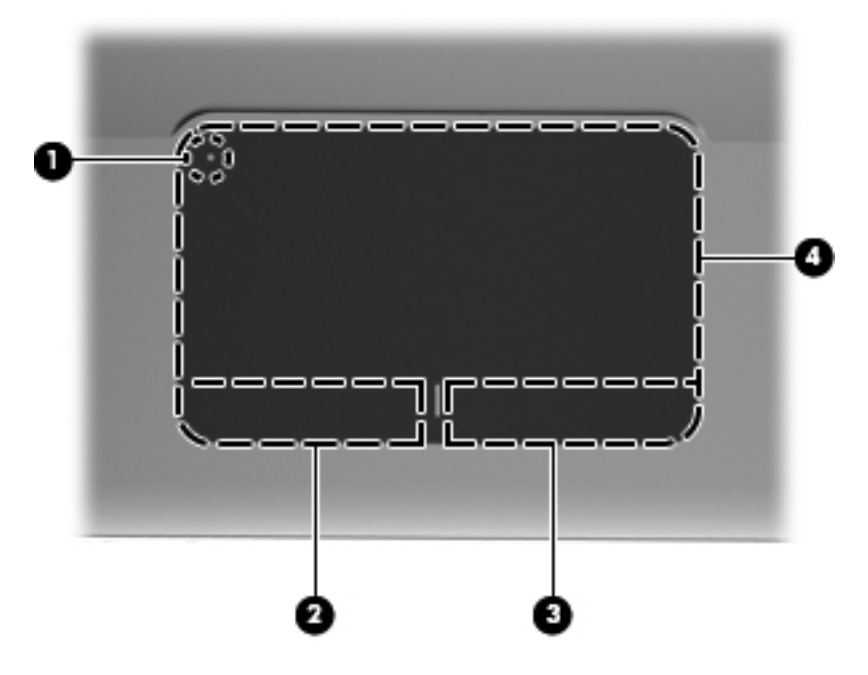

| 名称  |              | 説明                                                                      |
|-----|--------------|-------------------------------------------------------------------------|
| (1) | ● タッチパッド ランプ | タッチパッドをオンまたはオフにします。タッチ<br>パッドをオンまたはオフにするには、タッチパッ<br>ド ランプをすばやくダブルタップします |
| (2) | 左のタッチパッド ボタン | 外付けマウスの左ボタンと同様に機能します                                                    |
| (3) | 右のタッチパッド ボタン | 外付けマウスの右ボタンと同様に機能します                                                    |
| (4) | タッチパッド ゾーン   | ポインターを移動して、画面上の項目を選択した<br>り、アクティブにしたりします                                |

ランプ

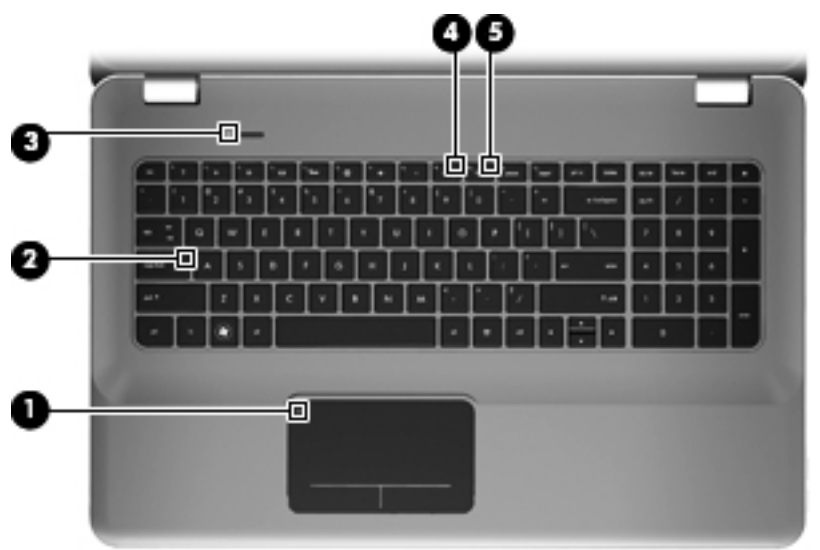

|     |               | 説明                                         |
|-----|---------------|--------------------------------------------|
| (1) | タッチパッド ランプ    | <ul> <li>オレンジ色:タッチパッドがオフになっています</li> </ul> |
|     |               | <ul> <li>消灯:タッチパッドがオンになっています</li> </ul>    |
| (2) | Caps Lock ランプ | • 白色: Caps Lock がオンになっています                 |
|     |               | ● 消灯:Caps Lock がオフになっています                  |

| 名称                                    | 説明                                                                                      |
|---------------------------------------|-----------------------------------------------------------------------------------------|
| (3) 山 <sup>電源ランプ</sup>                | <ul> <li>白色に点灯:コンピューターの電源がオンに<br/>なっています</li> </ul>                                     |
| -                                     | <ul> <li>白色で点滅:コンピューターがスリープ状態<br/>になっています</li> </ul>                                    |
|                                       | <ul> <li>消灯:コンピューターの電源がオフになって<br/>いるか、ハイバネーション状態になっていま<br/>す</li> </ul>                 |
| (4) 📢 🛇 ミュート (消音) ランプ                 | <ul> <li>オレンジ色:コンピューターのサウンドがオ<br/>フになっています</li> </ul>                                   |
|                                       | <ul> <li>消灯:コンピューターのサウンドがオンに<br/>なっています</li> </ul>                                      |
| <sup>(5)</sup> ((1)) <sup>無線ランプ</sup> | <ul> <li>白色:無線ローカル エリア ネットワーク<br/>(無線 LAN) デバイスなどの内蔵無線デバイ<br/>スの電源がオンになっています</li> </ul> |
|                                       | <mark>注記:</mark> 無線デバイスは、出荷時に有効に<br>設定されています                                            |
|                                       | <ul> <li>オレンジ色:すべての無線デバイスがオフに<br/>なっています</li> </ul>                                     |

ボタン

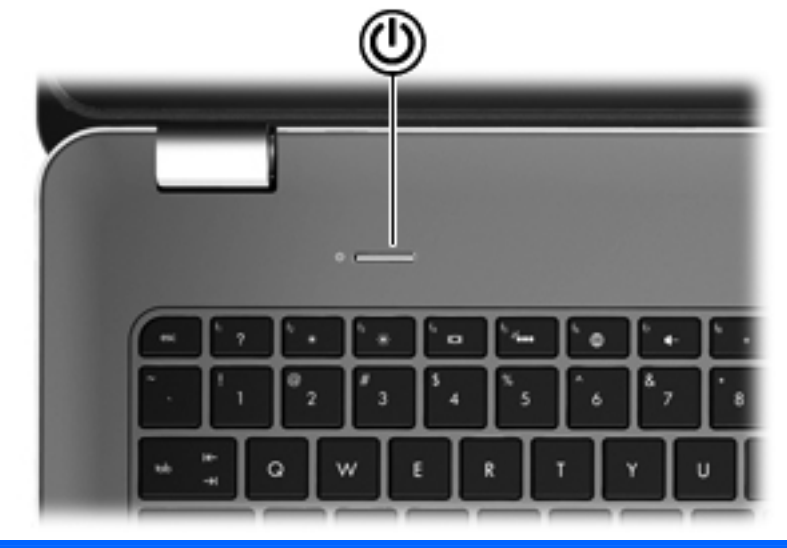

名称 説明 電源ボタン コンピューターの電源が切れているときにボタンを押すと、電 • رly 源が入ります コンピューターの電源が入っているときにボタンを短く押す . と、スリープが開始されます コンピューターがスリープ状態のときにボタンを短く押すと、 スリープが終了します コンピューターがハイバネーション状態のときにボタンを短く 押すと、ハイバネーションが終了します コンピューターが応答せず、Windows のシャットダウン手順を実行 できないときは、電源ボタンを5秒程度押したままにすると、コン ピューターの電源が切れます 電源設定について詳しくは、[スタート]→[コントロール パネル]→ [システムとセキュリティ]→[電源オプション]の順に選択するか、ま たは『HP ノートブック コンピューター リファレンス ガイド』を 参照します

#### 30 第3章 コンピューターの概要

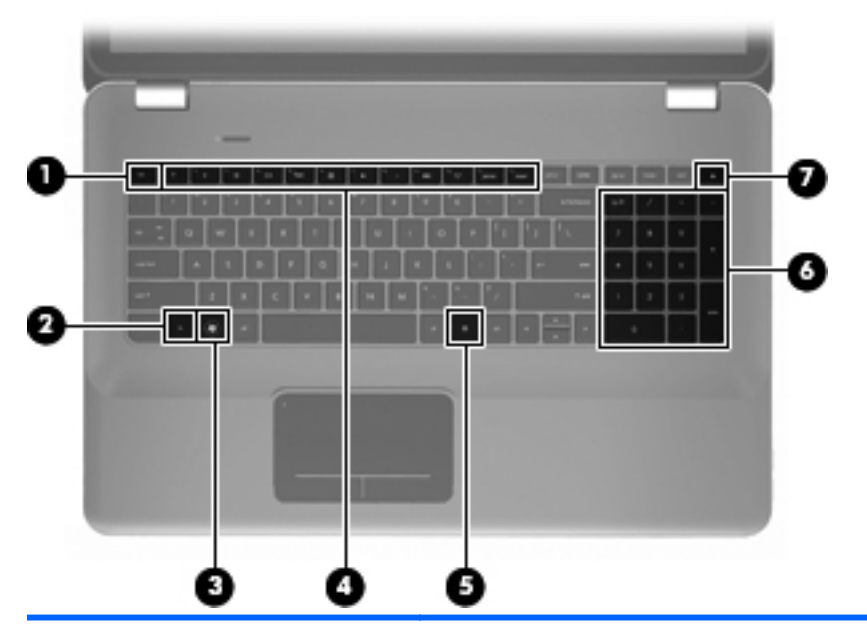

+-

| 名称  |   |                          | 説明                                                                            |
|-----|---|--------------------------|-------------------------------------------------------------------------------|
| (1) |   | esc +—                   | fn キーと組み合わせて押すことによって、システム情<br>報を表示します                                         |
| (2) |   | fn +                     | b キーまたは esc キーと組み合わせて押すことによって、頻繁に使用するシステムの機能を実行します                            |
| (3) | 8 | Windows ロゴ キー            | Windows の[スタート]メニューを表示します                                                     |
| (4) |   | 操作キー                     | 頻繁に使用するシステムの機能を実行します                                                          |
| (5) | 曹 | Windows アプリケーション<br>キー   | ポインターを置いた項目のショートカット メニュー<br>を表示します                                            |
| (6) |   | 内蔵テンキー                   | 外付けテンキーと同じように使用できます。上の図は<br>英語版のキー配列です。日本語版のキー配列とは若干<br>異なりますが、内蔵テンキーの位置は同じです |
| (7) |   | オプティカル ドライブのイ<br>ジェクト キー | オプティカル ドライブからオプティカル ディスクを<br>取り出します                                           |

## 前面の各部

| 000 |            | 3                                                                                                    |
|-----|------------|----------------------------------------------------------------------------------------------------|
| 名称  |            | 説明                                                                                                    |
| (1) | し          | <ul> <li>白色に点灯:コンピューターの電源がオンになっています</li> <li>白色で点滅:コンピューターがスリープ状態になっています</li> </ul>                                                                                                    |
|     |            | <ul> <li>消灯:コンビューターの電源がオフになっているか、ハイ<br/>バネーション状態になっています</li> </ul>                                                                                                    |
| (2) | ドライブ ランプ   | <ul> <li>白色で点滅:ハードドライブにアクセスしています</li> <li>オレンジ色:HP プロテクトスマート テクノロジーによってハードドライブが一時停止しています</li> <li>注記: HP プロテクトスマート テクノロジー (HP ProtectSmart Hard Drive Protection) について詳しくは、<br/>『HP ノートブック コンピューター リファレンス ガイ<br/>ド』を参照してください</li> </ul> |
| (3) | スピーカー (×2) | サウンドを出力します                                                                                                    |

## 右側面の各部

|     | 00            | 8 0 0 0                                                                                            |
|-----|---------------|----------------------------------------------------------------------------------------------------|
| 名称  |               | 説明                                                                                                 |
| (1) | USB コネクタ (×2) | 別売の USB デバイスを接続します                                                                                 |
| (2) | メディア スロット     | 以下のフォーマットのメディア カードに対応してい<br>ます                                                                     |
|     |               | • メモリースティック                                                                                        |
|     |               | • メモリースティック PRO                                                                                    |
|     |               | • マルチメディアカード                                                                                       |
|     |               | • SD(Secure Digital)メモリーカード                                                                        |
|     |               | ● Secure Digital High Capacity メモリーカード                                                             |
|     |               | • xD ピクチャーカード                                                                                      |
| (3) | オプティカル ドライブ   | オプティカル ディスクの読み取りおよび書き込みを<br>行います                                                                   |
|     |               | <mark>注意:</mark> 8 cm のオプティカル ディスクはオプティ<br>カル ドライブに挿入できません。挿入するとコン<br>ピューターが損傷する可能性があります           |
| (4) | バッテリ ランプ      | <ul> <li>消灯:お使いのコンピューターはバッテリ電源で<br/>動作しています</li> </ul>                                             |
|     |               | <ul> <li>オレンジ色で点滅:バッテリがロー バッテリ状態<br/>と完全なロー バッテリ状態のどちらかになって<br/>いるか、またはバッテリ エラーが発生しています</li> </ul> |
|     |               | <ul> <li>オレンジ色に点灯:バッテリが充電中です</li> </ul>                                                            |
|     |               | <ul> <li>白色:コンピューターは外部電源に接続され、バッ<br/>テリの充電は完了しています</li> </ul>                                      |

| 名称  |   |                          | 説明                                                                                                    |
|-----|---|--------------------------|----------------------------------------------------------------------------------------------------|
| (5) | Ģ | 電源コネクタ                   | AC アダプターを接続します                                                                                                   |
| (6) | ß | セキュリティ ロック ケーブ<br>ル用スロット | 別売のセキュリティ ロック ケーブルをコンピュー<br>ターに接続します<br>注記: セキュリティ ロック ケーブルに抑止効果は<br>ありますが、コンピューターの盗難や誤った取り扱い<br>を完全に防ぐものではありません |

## 左側面の各部

|     |              | 0 0                   |                                                                                                    |
|-----|--------------|-----------------------|----------------------------------------------------------------------------------------------------|
| 名称  |              |                       | 説明                                                                                                    |
| (1) |              | 通気孔                   | コンピューター内部の温度が上がりすぎないように<br>空気を通します                                                                            |
|     |              |                       | 注記: 内部コンポーネントを冷却して過熱を防<br>ぐため、コンピューターのファンは自動的に作動し<br>ます。通常の操作を行っているときに内部ファンが<br>回転したり停止したりしますが、これは正常な動作<br>です |
| (2) |              | 外付けモニター コネクタ          | 外付け VGA モニターまたはプロジェクターを接続<br>します                                                                              |
| (3) | ***          | RJ-45(ネットワーク)コネク<br>タ | ネットワーク ケーブルを接続します                                                                                             |
| (4) | ₽₽           | Mini DisplayPort      | 高性能なモニターやプロジェクターなどの別売のデ<br>ジタル ディスプレイ デバイスを接続します                                                              |
| (5) | HDMI         | HDMI コネクタ             | HD 対応テレビなどの別売のビデオ デバイスやオー<br>ディオ デバイス、対応するデジタルコンポーネント<br>やオーディオ コンポーネント、または高速 HDMI1.4<br>デバイスを接続します           |
| (6) | esata<br>•€÷ | eSATA/USB コネクタ        | eSATA 外付けハードドライブなどの高性能な<br>eSATA コンポーネント、または別売の USB 2.0 デ<br>バイスを接続します                                        |
| (7) | ss-;-        | USB 3.0 コネクタ          | 別売の USB 3.0 デバイスを接続し、拡張された USB<br>電源のパフォーマンスを提供します                                                            |
|     |              |                       | <mark>注記:</mark> また、USB 3.0 コネクタは USB 1.0 およ<br>び 2.0 のデバイスにも対応しています                                          |

| 名称  |                                  | 説明                                                                                                    |
|-----|----------------------------------|----------------------------------------------------------------------------------------------------|
| (8) |                                  | 別売の電源付きステレオ スピーカー、ヘッドフォ<br>ン、イヤフォン、ヘッドセット、またはテレビ オー<br>ディオに接続したときに、サウンドを出力します。<br>別売のヘッドセット マイクもここに接続します              |
|     |                                  | 答告! 突然大きな音が出て耳を傷めることがないように、音量の調節を行ってからヘッドフォン、イヤフォン、またはヘッドセットを使用してください。安全に関する情報について詳しくは、『規定、安全、および環境に関するご注意』を参照してください。 |
|     |                                  | <mark>注記:</mark> コネクタにデバイスを接続すると、コン<br>ピューター本体のスピーカーは無効になります                                                          |
| (9) | <b>入</b> オーディオ出力(ヘッドフォ<br>ン)コネクタ | 別売の電源付きステレオ スピーカー、ヘッドフォ<br>ン、イヤフォン、ヘッドセット、またはテレビ オー<br>ディオを接続したときに、サウンドを出力します                                         |
|     |                                  | 警告! 突然大きな音が出て耳を傷めることがないように、音量の調節を行ってからヘッドフォン、イヤフォン、またはヘッドセットを使用してください。安全に関する情報について詳しくは、『規定、安全、および環境に関するご注意』を参照してください。 |
|     |                                  | <mark>注記:</mark> コネクタにデバイスを接続すると、コン<br>ピューター本体のスピーカーは無効になります                                                          |

# ディスプレイの各部

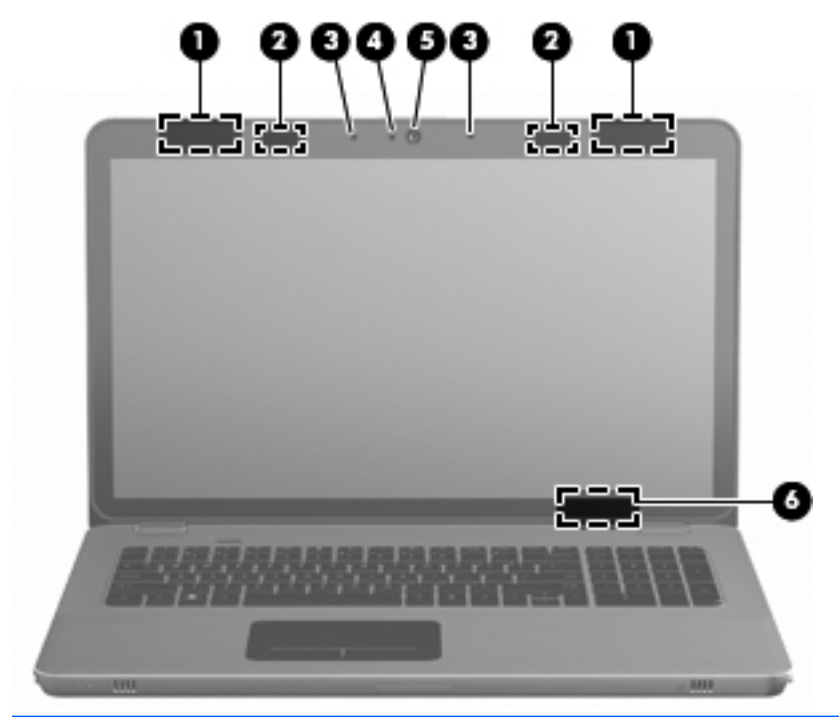

| 名称  |                  | 説明                                                                                 |
|-----|------------------|------------------------------------------------------------------------------------|
| (1) | 無線 LAN アンテナ(×2)* | 無線ローカル エリア ネットワーク(無線 LAN)で通信する<br>無線信号を送受信します                                      |
| (2) | 赤外線エミッター(×2)*    | 3D メガネをコンピューターのディスプレイと無線で同期させ<br>ます                                                |
| (3) | 内蔵マイク(×2)        | サウンドを録音します                                                                         |
| (4) | Web カメラ ランプ      | 点灯:Web カメラを使用しています                                                                 |
| (5) | Web カメラ          | 動画を録画したり、静止画像を撮影したりします                                                             |
|     |                  | Web カメラにアクセスするには、 <b>[スタート]→[すべてのプロ</b><br><b>グラム]→[CyberLink YouCam]</b> の順に選択します |

| 名称                                                                                                    |               | 説明                                                         |
|----------------------------------------------------------------------------------------------------|---------------|------------------------------------------------------------|
| (6)                                                                                                    | 内蔵ディスプレイ スイッチ | コンピューターの電源が入っている状態でディスプレイを閉<br>じると、ディスプレイの電源が切れてスリープが開始します |
|                                                                                                    |               | <mark>注記:</mark> 内蔵ディスプレイ スイッチはコンピューターの外<br>側からは見えません      |
| *アンテナおよび赤外線エミッターはコンピューターの外側からは見えません。転送が最適に行われ<br>るようにするため、アンテナおよび赤外線エミッターの周囲には障害物を置かないでください。お住<br>まいの国または地域の無線に関する規定情報については、『規定、安全、および環境に関するご注意』<br>を参照してください。これらの規定情報には、[ヘルプとサポート]からアクセスできます。 |               |                                                            |

38 第3章 コンピューターの概要

# 裏面の各部

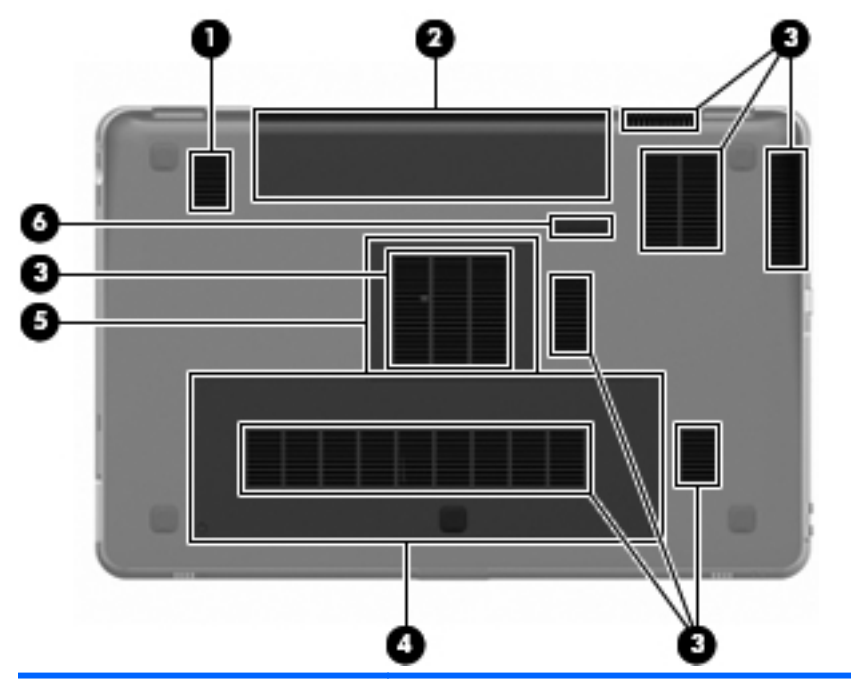

| 名称  |              | 説明                                                                                            |
|-----|--------------|-----------------------------------------------------------------------------------------------|
| (1) | サブウーファー      | 優れた低音を再生します                                                                                   |
| (2) | バッテリ ベイ      | バッテリが装着されています                                                                                 |
|     |              | <mark>注記:</mark> バッテリは、出荷時にバッテリ ベイにあらか<br>じめ装着されています                                          |
| (3) | 通気孔(×7)      | コンピューター内部の温度が上がりすぎないように空気<br>を通します                                                            |
|     |              | 注記: 内部コンポーネントを冷却して過熱を防ぐため、コンピューターのファンは自動的に作動します。通常の操作を行っているときに内部ファンが回転したり停止したりしますが、これは正常な動作です |
| (4) | 🛢 ハードドライブ ベイ | ハードドライブが装着されています                                                                              |

| 名称  |   |                        | 説明                   |
|-----|---|------------------------|----------------------|
| (5) | ⊞ | メモリ モジュール コン<br>パートメント | メモリ モジュールが装着されています   |
| (6) | ٦ | バッテリ リリース ラッチ          | バッテリ ベイからバッテリを取り外します |

## 4 ネットワーク

- <u>インターネット サービス プロバイダー (ISP) の使用</u>
- 無線ネットワークへの接続
- 注記: インターネット用ハードウェアおよびソフトウェア機能は、コン
   ピューターのモデルおよびお使いの場所によって異なる可能性があります。

お使いのコンピューターは、以下のどちらか1つまたは両方のインター ネット アクセスに対応できます。

- 無線:モバイル インターネット接続には、無線接続を使用できます。詳しくは、<u>43 ページの「既存の無線 LAN への接続」</u>または <u>43 ページの「新しい無線 LAN ネットワークのセットアップ」</u>を参照してください。
- 有線:有線ネットワークに接続することで、インターネットにアク セスできます。有線ネットワークへの接続について詳しくは、『HP ノートブック コンピューター リファレンス ガイド』を参照してく ださい。

### インターネット サービス プロバイダー (ISP)の使用

インターネットに接続する前に、ISP アカウントを設定する必要がありま す。インターネット サービスの申し込みおよびモデムの購入について は、利用する ISP に問い合わせてください。ほとんどの ISP が、モデム のセットアップ、無線コンピューターをモデムに接続するためのネット ワーク ケーブルの取り付け、インターネット サービスのテストなどの 作業へのサポートを提供しています。

注記: インターネットにアクセスするためのユーザー ID およびパス ワードは、利用する ISP から提供されます。この情報は、記録して安全 な場所に保管しておいてください。

以下の機能で、新しいインターネットのアカウントを作成したり、コン ピューターで既存のアカウントを使用するよう設定したりできます。

- Internet Services & Offers(一部の地域で利用可能): このユーティ リティでは、新しいインターネット アカウントのサインアップを実 行したり、既存のアカウントを使用できるようにコンピューターを 設定したりできます。このユーティリティにアクセスするには、[ス タート]→[すべてのプログラム]→[オンライン サービス]→[Get Online](インターネットに接続)の順に選択します。
- ISP 提供のアイコン(一部の地域で利用可能): これらのアイコンは、 Windows デスクトップに個別に表示されているか、または「オンラ イン サービス」という名前のデスクトップ上のフォルダーに格納さ れています。新しいインターネット アカウントをセットアップし たりコンピューターで既存のアカウントを使用するよう設定したり するには、アイコンをダブルクリックして、画面の説明に沿って操 作します。
- Windows のインターネットへの接続ウィザード:以下の場合、 Windows のインターネットへの接続ウィザードを使用してインター ネットに接続できます。
  - すでに ISP のアカウントを持っている場合
  - インターネット アカウントを持っていないためウィザード内の一覧から ISP を選択する場合(ISP の一覧は地域によっては表示されない場合があります)
  - 一覧にない ISP を選択し、その ISP から特定の IP アドレス、
     POP3、SMTP 設定などの情報が提供された場合

Windows のインターネットへの接続ウィザードおよびこのウィザー ドの使用手順を表示するには、[スタート]→[コントロール パネル] →[ネットワークとインターネット]→[ネットワークと共有セン ター]の順に選択します。

注記: ウィザード内で Windows ファイアウォールの有効/無効を選 択する画面が表示された場合は、ファイアウォールを有効にします。

### 無線ネットワークへの接続

無線技術では、有線のケーブルの代わりに電波を介してデータを転送し ます。お買い上げいただいたコンピューターには、以下の無線デバイス が1つ以上内蔵されている場合があります。

- 無線ローカル エリア ネットワーク (無線 LAN) デバイス
- HP モバイル ブロードバンド モジュール、無線ワイド エリア ネットワーク(無線 WAN)デバイス
- Bluetooth®デバイス

無線技術および無線ネットワークへの接続について詳しくは、『HP ノー トブック コンピューター リファレンス ガイド』および[ヘルプとサポー ト]の情報および Web サイトへのリンクを参照してください。

既存の無線 LAN への接続

- 1. コンピューターの電源を入れます。
- 2. 無線 LAN デバイスがオンになっていることを確認します。
- タスクバーの右端の通知領域にあるネットワーク アイコンをク リックします。
- 4. 接続先となるネットワークを選択します。
- 5. [接続]をクリックします。
- 6. 必要に応じて、セキュリティ キーを入力します。

新しい無線 LAN ネットワークのセットアップ

以下の機器が必要です。

- ブロードバンド モデム (DSL またはケーブル)(1) およびインター ネット サービス プロバイダー (ISP) が提供する高速インターネッ ト サービス
- 無線ルーター(別売)(2)
- お使いの新しい無線コンピューター(3)

注記: モデムは内蔵ルーターに含まれている場合があります。ISP に問い合わせてモデムの種類を確認してください。

下の図は、インターネットに接続している無線 LAN ネットワークの設置 例を示しています。お使いのネットワークを拡張する場合、インター ネットのアクセス用に新しい無線または有線のコンピューターをネット ワークに追加できます。

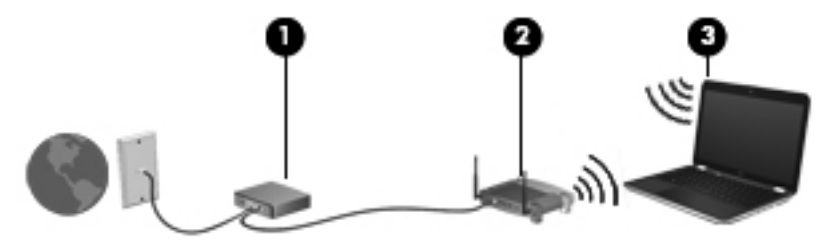

#### 無線ルーターの設定

無線 LAN のセットアップについて詳しくは、ルーターの製造元またはイ ンターネット サービス プロバイダー (ISP) から提供されている情報を 参照してください。

Windows オペレーティング システムでは、新しい無線ネットワークの セットアップに役立つツールも用意されています。Windows のツールを 使用してネットワークを設定するには、[スタート]→[コントロール パ ネル]→[ネットワークとインターネット]→[ネットワークと共有セン ター]→[新しい接続またはネットワークのセットアップ]→[新しいネッ トワークのセットアップ]の順に選択します。次に、画面の説明に沿って 操作します。

注記: 最初にルーターに付属しているネットワーク ケーブルを使用して、新しい無線コンピューターをルーターに接続することをおすすめします。コンピューターが正常にインターネットに接続できたら、ケーブルを外し、無線ネットワークを介してインターネットにアクセスできます。

#### 無線 LAN の保護

無線 LAN をセットアップする場合や、既存の無線 LAN にアクセスする場合は、常にセキュリティ機能を有効にして、不正アクセスからネットワークを保護してください。

無線 LAN の保護について詳しくは、『HP ノートブック コンピューター リファレンス ガイド』を参照してください。 5 キーボードおよびポインティング デバイ ス

この章では、以下の項目について説明します。

- <u>キーボードの使用</u>
- <u>ポインティング デバイスの使用</u>

### キーボードの使用

#### 操作キーの使用

操作キーとは、カスタマイズされた動作を行うために使用するキーのこ とで、それらの動作はキーボード上部にある特定のキーに割り当てられ ています。

f1~f11の各キーのアイコンは、操作キーの機能を表します。操作キーを 使用するには、そのキーを押したままにして、キーに割り当てられてい る機能を有効にします。

注記: 操作キーの機能は、出荷時に有効に設定されています。この機能は、セットアップユーティリティで無効にできます。この機能をセットアップユーティリティで無効にすると、fnキーと操作キーを一緒に押さなければ、キーに割り当てられている機能を有効にできなくなります。

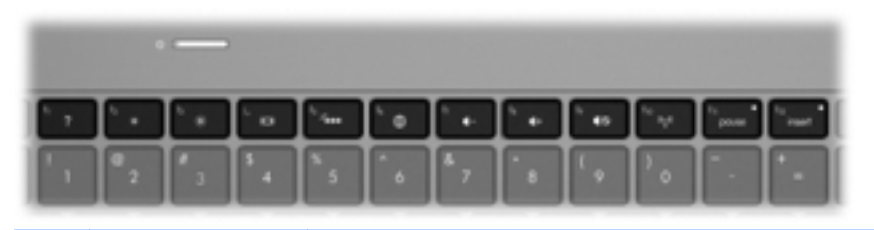

| アイ<br>コン | 操作       | 説明                                                 |
|----------|----------|----------------------------------------------------|
| 2        | ヘルプとサポート | [ヘルプとサポート]を表示します                                   |
| 1        |          | [ヘルプとサポート]では、チュートリアル、質問への回答、および<br>製品のアップデートを提供します |
| *        | 画面の輝度下げ  | 画面の輝度を下げます                                         |

| アイ<br>コン   | 操作         | 説明                                                                                                    |
|------------|------------|----------------------------------------------------------------------------------------------------|
| *          | 画面の輝度上げ    | 画面の輝度を上げます                                                                                                    |
|            | 表示画面切り替え   | システムに接続されているディスプレイ デバイス間で画面を切り<br>替えます。たとえば、コンピューターに外付けモニターを接続して<br>いる場合、このキーを使用すると、コンピューター本体のディスプ<br>レイ、外付けモニターのディスプレイ、コンピューター本体と外付<br>けモニターの両方のディスプレイのどれかに表示画面が切り替わ<br>ります |
|            |            | ほとんどの外付けモニターは、外付け VGA ビデオ方式を使用して<br>コンピューターからビデオ情報を受け取ります。表示画面切り替<br>えキーで、コンピューターからビデオ情報を受信している他のデバ<br>イスとの間でも表示画面を切り替えることができます                                              |
|            |            | また、このコンピューターでは複数の表示出力をサポートしていま<br>す。表示画面切り替えキーを押すと、以下の 4 つの異なるビデオ<br>出力からモードを選択できます                                                                                          |
|            |            | <ul> <li>コンピューターのみのモード</li> </ul>                                                                                                    |
|            |            | <ul> <li>複製モード</li> </ul>                                                                                                    |
|            |            | <ul> <li>拡張モード</li> </ul>                                                                                                    |
|            |            | • プロジェクターのみのモード                                                                                                    |
| 2          | キーボードのバックラ | キーボードのバックライトをオンまたはオフにします                                                                                                    |
|            | 1 F        | <mark>注記:</mark> 出荷時設定では、キーボードのバックライトはオンに<br>なっています。バッテリ電源の使用可能時間を延ばすには、キー<br>ボードのバックライトをオフにします                                                                              |
|            | Web        | Web ブラウザーを開きます                                                                                                    |
| W          |            | <mark>注記</mark> : インターネットまたはネットワーク サービスを設定す<br>るまで、このキーを押すとインターネット接続ウィザードが開きま<br>す                                                                                           |
| 4-         | 音量下げ       | スピーカーの音量を下げます                                                                                                    |
| <b>4</b> + | 音量上げ       | スピーカーの音量を上げます                                                                                                    |
| 40         | ミュート(消音)   | スピーカーの音を消したり元に戻したりします                                                                                                    |

### 第 5 章 キーボードおよびポインティング デバイス

46

| アイ<br>コン | 操作         | 説明                                                                     |
|----------|------------|------------------------------------------------------------------------|
| ((+))    | 無線機能       | 無線機能をオンまたはオフにします                                                       |
| .1.      |            | 注記: このキーでは無線接続は確立されません。無線接続を確<br>立するには、無線ネットワークがセットアップされている必要があ<br>ります |
| prt sc   | プリント スクリーン | コンピューター画面のスナップショットまたは画像が取り込まれ<br>てクリップボードにコピーされます                      |

#### ホットキーの使用

ホットキーは、fn キー(1)と、esc キー(2)または b キー(3)の組み 合わせです。

ホットキーを使用するには、以下の操作を行います。

▲ fn キーを短く押し、次にホットキーの組み合わせの2番目のキーを 短く押します。

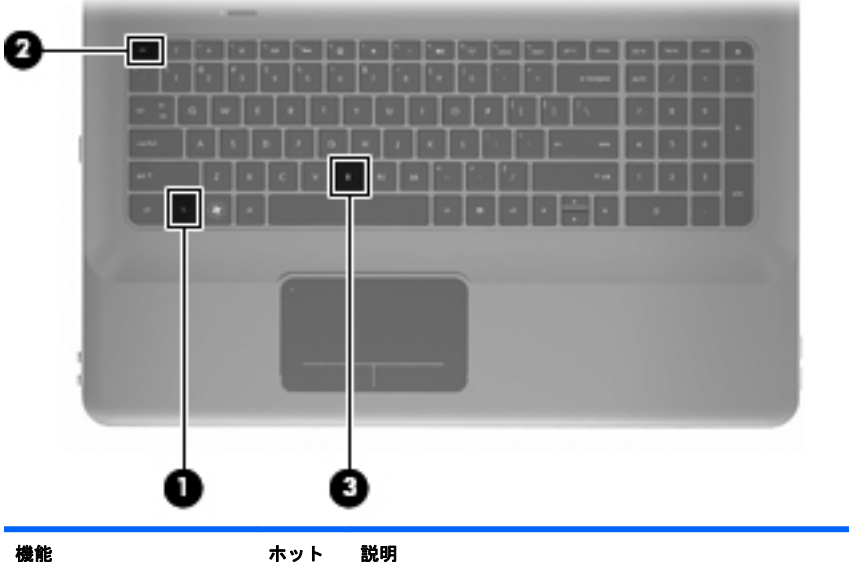

| 微門          | ホット<br>キー   | 記·明                                                                                                    |
|-------------|-------------|----------------------------------------------------------------------------------------------------|
| システム情報を表示する | fn +<br>esc | システムのハードウェア コンポーネントやシステム BIOS<br>のバージョン番号に関する情報が表示されます                                                                                                    |
| 低音設定の調整     | fn + b      | [HP Beats Audio]の低音設定を調整します                                                                                                    |
|             |             | [HP Beats Audio]とは、クリアなサウンドを維持しながら制<br>御された低音を提供する拡張オーディオ プロファイルで<br>す。[HP Beats Audio]は、初期設定で有効に設定されていま<br>す                                                                                                    |
|             |             | 低音設定の表示と調整は Windows オペレーティング シス<br>テムでも行うことができます。低音のプロパティを表示し<br>て調整するには、[スタート]→[コントロール パネル]→<br>[ハードウェアとサウンド]→[HP Beats Audio Control<br>Panel] (HP Beats Audio コントロール パネル) →<br>[Equalization] (イコライゼーション)の順に選択します |

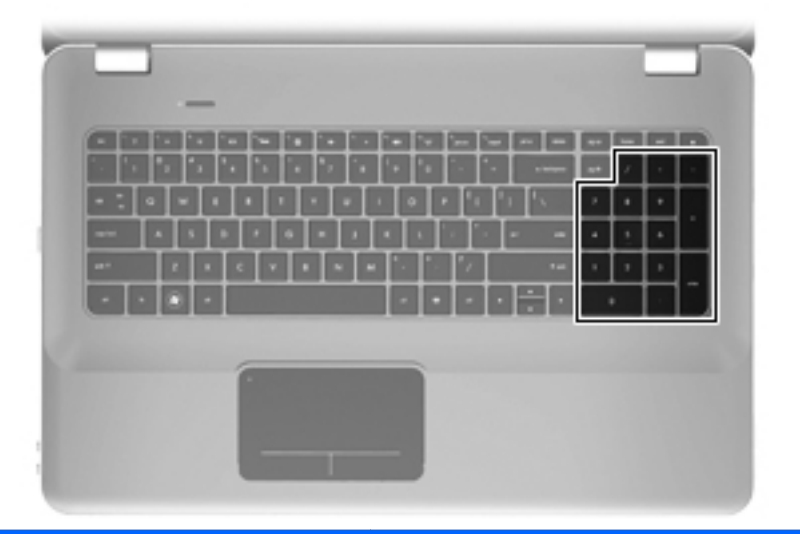

| 名称     | 説明                                                                            |
|--------|-------------------------------------------------------------------------------|
| 内蔵テンキー | 外付けテンキーと同じように使用できます。上の図は英<br>語版のキー配列です。日本語版のキー配列とは若干異な<br>りますが、内蔵テンキーの位置は同じです |
|        | 汪記: このコンピューターには num lk キーがありません                                               |

## ポインティング デバイスの使用

② 注記: お使いのコンピューターに付属しているポインティング デバイ ス以外に、外付け USB マウス(別売)をコンピューターの USB コネク タのどれかに接続して使用できます。

### ポインティング デバイス機能のカスタマイズ

ボタンの構成、クリック速度、ポインター オプションのような、ポイン ティング デバイスの設定をカスタマイズするには、Windowsの[マウス のプロパティ]を使用します。

[マウスのプロパティ]にアクセスするには、[スタート]→[デバイスとプ リンター]の順に選択します。次に、お使いのコンピューターを表すデバ イスを右クリックして、[マウス設定]を選択します。

#### タッチパッドの使用

ポインターを移動するには、タッチパッド上でポインターを移動したい 方向に1本の指をスライドさせます。左のタッチパッド ボタンと右の タッチパッド ボタンは、外付けマウスの左右のボタンと同様に使用しま す。

#### タッチパッドのオフ/オンの切り替え

タッチパッド ゾーンのオフとオンを切り替えるには、タッチパッド ラ ンプをすばやくダブルタップします。

ジ注記: タッチパッドがオンになっているときは、タッチパッド ランプは消灯しています。

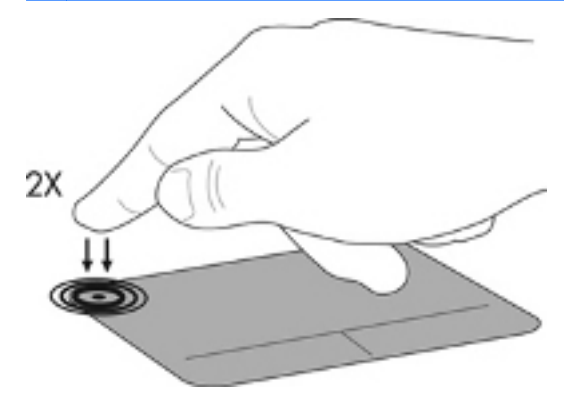

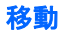

ポインターを移動するには、タッチパッド上でポインターを移動したい 方向に1本の指をスライドさせます。

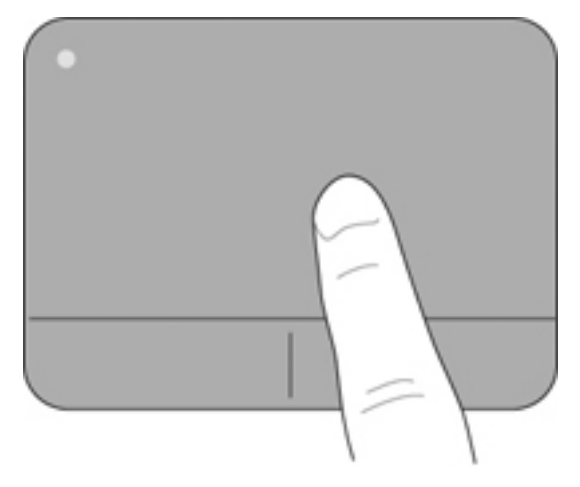

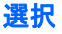

左のタッチパッド ボタンと右のタッチパッド ボタンは、外付けマウス の左右のボタンと同様に使用します。

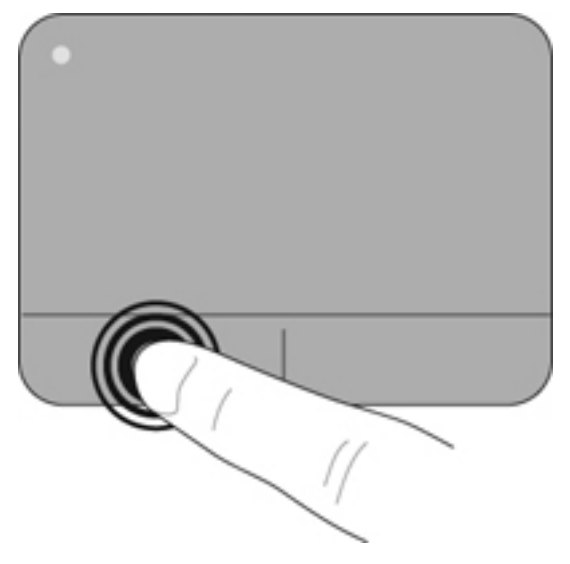

#### タッチパッド ジェスチャの使用

タッチパッドでは、さまざまな種類のジェスチャがサポートされていま す。タッチパッド ジェスチャを使用するには、2本の指を同時にタッチ パッド上に置きます。

注記: プログラムによっては、一部のタッチパッド ジェスチャに対応
 していない場合があります。

ジェスチャのデモンストレーションを確認するには、以下の操作を行います。

 タスクバーの右端の通知領域にある[Synaptics] (シナプティクス)ア イコン を右クリックしてから、[TouchPad Properties] (タッ チパッドのプロパティ)をクリックします。

ジェスチャをクリックし、デモンストレーションを開始します。
 ジェスチャをオンまたはオフにするには、以下の操作を行います。

- タスクバーの右端の通知領域にある[Synaptics]アイコン リックしてから、[TouchPad Properties]をクリックします。
- 2. オンまたはオフにするジェスチャを選択します。
- 3. [Apply] (適用)→[OK]の順にクリックします。

#### スクロール

スクロールは、ページや画像を上下左右に移動するときに便利です。ス クロールするには、2本の指を少し離してタッチパッド上に置き、タッチ パッド上で上下左右の方向にドラッグします。

注記: スクロールの速度は、指を動かす速度で調整します。

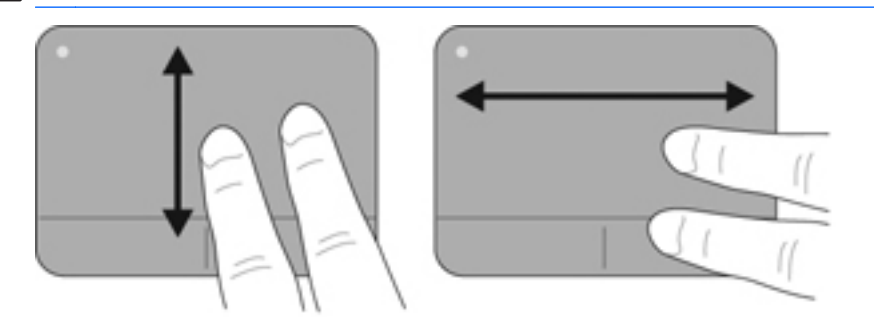

ピンチ/ズーム

ピンチを使用すると、画像やテキストをズームインまたはズームアウト できます。

- タッチパッド上で2本の指を一緒の状態にして置き、その2本の指の間隔を拡げるとズームインできます。
- タッチパッド上で2本の指を互いに離した状態にして置き、その2 本の指の間隔を狭めるとズームアウトできます。

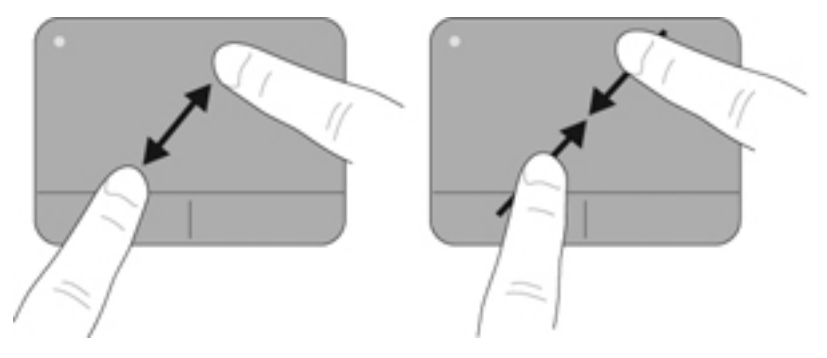

## 6 メンテナンス

この章では、以下の項目について説明します。

- <u>バッテリの着脱</u>
- <u>ハードドライブの交換またはアップグレード</u>
- <u>メモリ モジュールの追加または交換</u>
- <u>コンピューターの清掃</u>
- <u>プログラムおよびドライバーの更新</u>

### バッテリの着脱

 ジ注記: バッテリの使用方法について詳しくは、『HP ノートブック コン

 ピューター リファレンス ガイド』を参照してください。

バッテリの取り外し

- ▲ 注意: コンピューターの電源としてバッテリのみを使用しているときに そのバッテリを取り外すと、情報が失われる可能性があります。バッテ リを取り外す場合は、情報の損失を防ぐため、あらかじめハイバネーショ ンを開始するか Windows の通常の手順でシャットダウンしておいてく ださい。
  - バッテリ リリース ラッチをスライドさせて(1) バッテリの固定を 解除します。

2. バッテリを回転させるようにして引き上げて (2)、コンピューター から取り外します (3)。

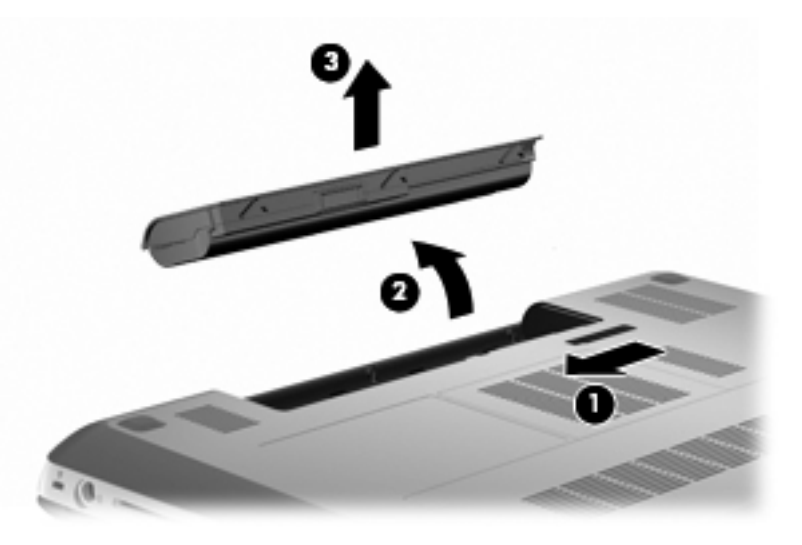

### バッテリの装着

バッテリのタブをバッテリ ベイの外側の縁のくぼみに合わせてから(1)、バッテリを回転させるようにしてバッテリ ベイに挿入し(2)、しっかりと収まるまで押し込みます。

バッテリ リリース ラッチ(3) でバッテリが自動的に固定されます。

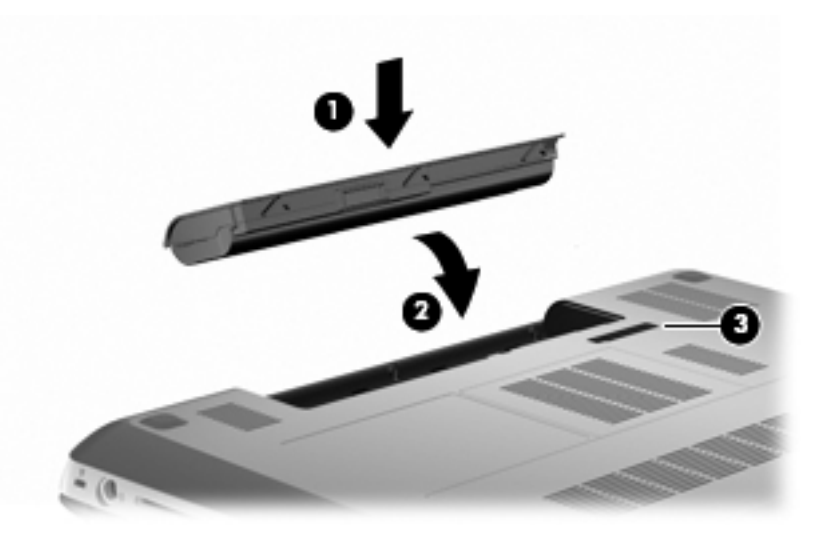

### ハードドライブの交換またはアップグレード

▲ 注意: 情報の損失やシステムの応答停止を防ぐため、以下の点に注意してください。

ハードドライブ ベイからハードドライブを取り外す前に、コンピュー ターをシャットダウンしてください。コンピューターの電源が入ってい るときや、スリープまたはハイバネーション状態のときには、ハードド ライブを取り外さないでください。

コンピューターの電源が切れているかハイバネーション状態なのかわか らない場合は、まず電源ボタンを押してコンピューターの電源を入れま す。次にオペレーティング システムの通常の手順でシャットダウンし ます。

② 注記: コンピューターのモデルによっては、最大で2つのドライブをサポートしています。コンピューターに取り付けられているドライブを表示するには、[スタート]→[コンピューター]の順に選択します。

ハードドライブの取り外し

- 作業中のデータを保存してコンピューターをシャットダウンします。
- コンピューターに接続されているすべての外付けデバイスを取り外します。
- 電源コンセントから電源コードを抜いて外部電源から切り離した 後、バッテリを取り外します。
- 4. ハードドライブ カバーの2つのネジ(1)を緩めます。

5. ハードドライブ カバーを取り外します (2)。

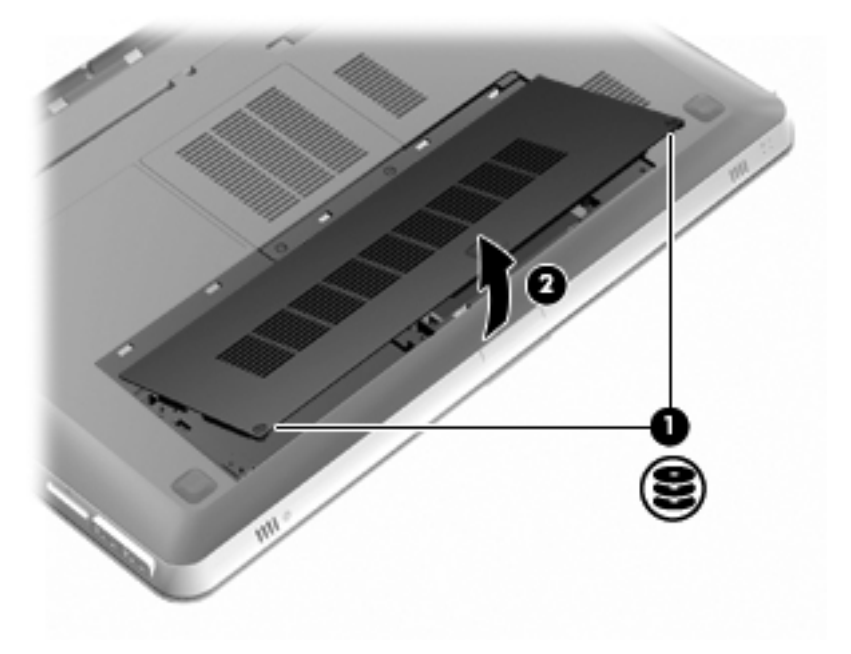

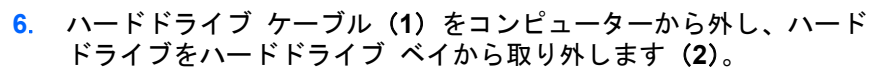

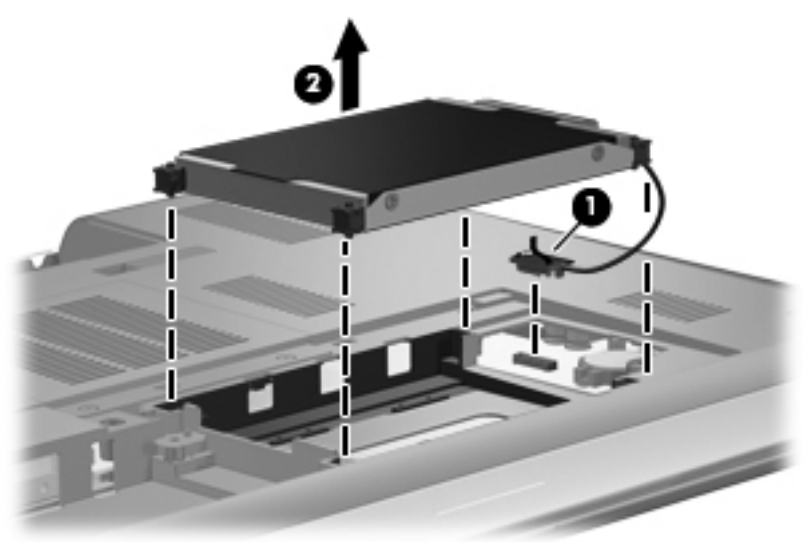

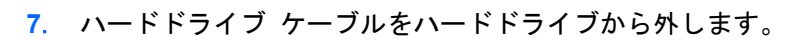

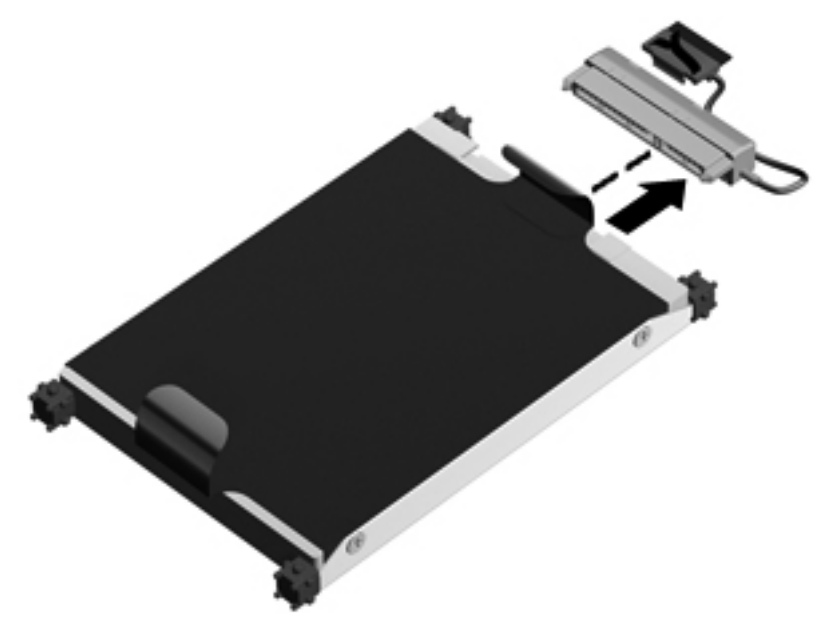
ハードドライブの取り付け

1. ハードドライブ ケーブルをハードドライブに接続します。

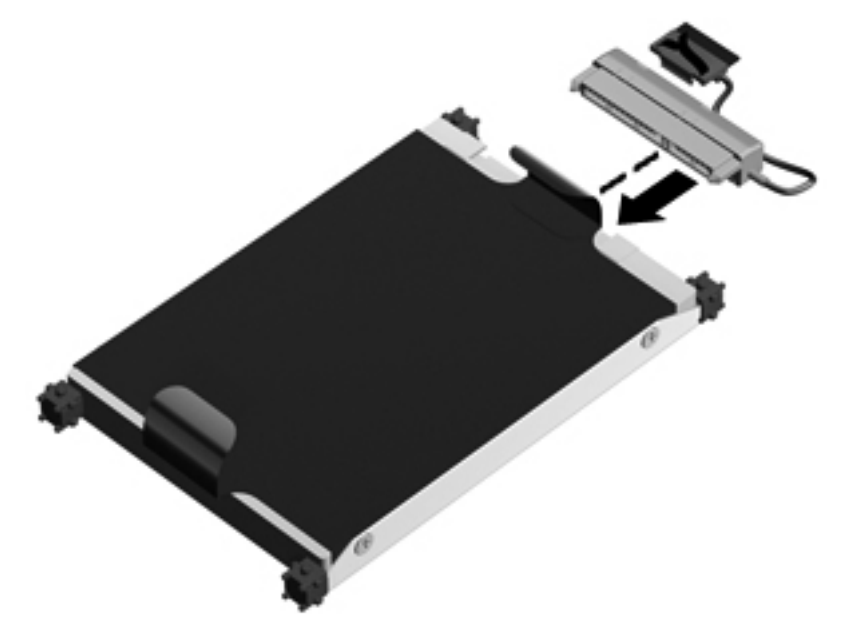

 ハードドライブをハードドライブ ベイに挿入し (1)、ハードドライ ブ ケーブル (2) をコンピューターに接続します。

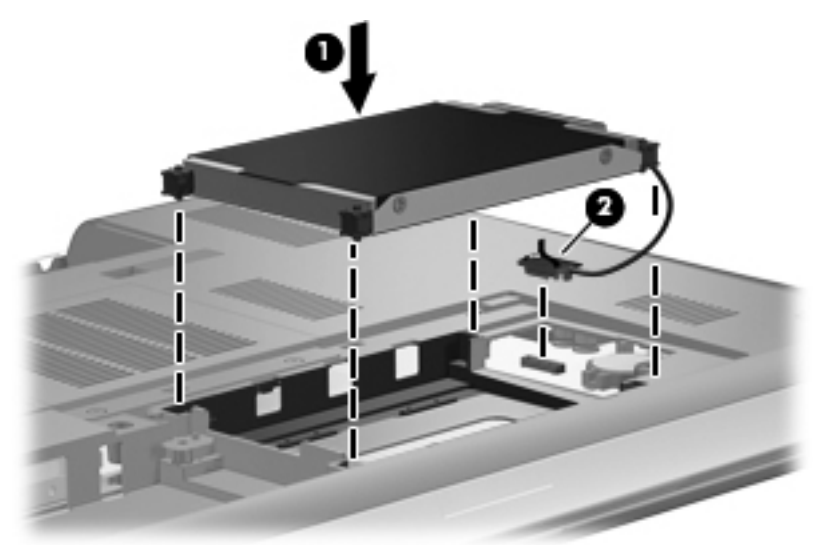

- ハードドライブ カバーのタブを、コンピューターのくぼみに合わせ ます(1)。
- 4. カバーを取り付けなおします(2)。

5. ハードドライブ カバーのネジ(3)を締めます。

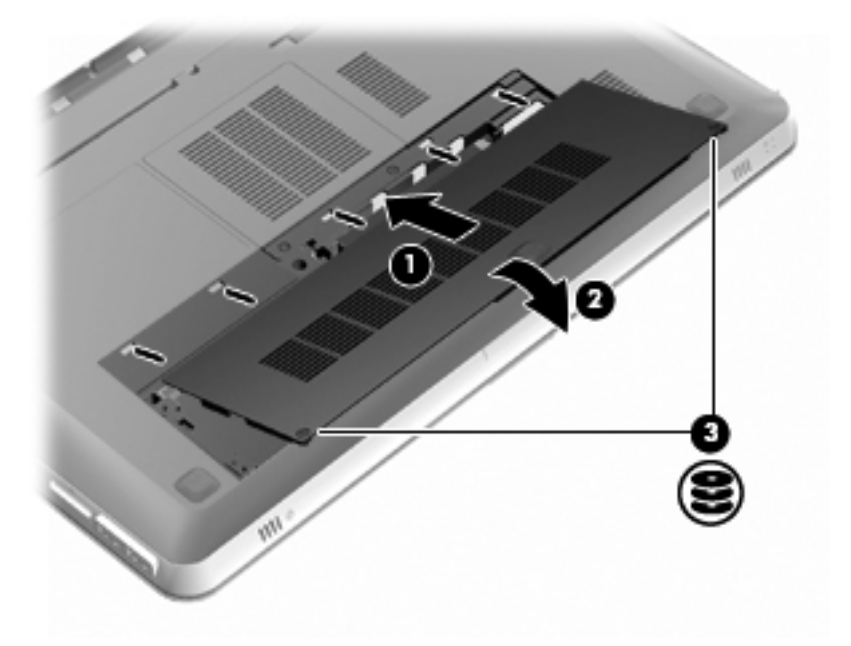

- バッテリを取り付けなおします。
- 7. 外部電源および外付けデバイスを取り付けなおします。
- 8. コンピューターの電源を入れます。

### メモリ モジュールの追加または交換

お使いのコンピューターには、2 つのメモリ モジュール スロットが装備 されています。メモリ モジュール スロットは、コンピューター裏面の ハードドライブ カバーの下に装備されています。コンピューターのメ モリ容量を増やすには、メモリ モジュールを追加するか、またはメモリ モジュール スロットのどちらかに装着されている既存のメモリ モ ジュールを交換します。

▲ 警告! 感電や装置の損傷を防ぐため、電源コードとすべてのバッテリを 取り外してからメモリ モジュールを取り付けてください。

▲ 注意: 静電気 (ESD) によって電子部品が損傷することがあります。作業を始める前にアースされた金属面に触るなどして、身体にたまった静電気を放電してください。

64 第6章 メンテナンス

② 注記: 2 つ目のメモリ モジュールを追加してデュアル チャネル構成を 使用する場合は、2 つのメモリ モジュールを必ず同じ容量にしてください。

メモリ モジュールを追加または交換するには、以下の操作を行います。

▲ 注意: 情報の損失やシステムの応答停止を防ぐため、以下の点に注意してください。

コンピューターからメモリ モジュールを取り外す前に、コンピューター をシャットダウンしてください。コンピューターの電源が入っていると きや、スリープまたはハイバネーション状態のときには、メモリ モ ジュールを取り外さないでください。

コンピューターの電源が切れているかハイバネーション状態なのかわか らない場合は、まず電源ボタンを押してコンピューターの電源を入れま す。次にオペレーティング システムの通常の手順でシャットダウンし ます。

- 作業中のデータを保存してコンピューターをシャットダウンします。
- コンピューターに接続されているすべての外付けデバイスを取り外します。
- 電源コンセントから電源コードを抜いて外部電源から切り離した 後、バッテリを取り外します。
- ハードドライブ カバーを取り外します。
  - a. ハードドライブ カバーの2つのネジ(1)を緩めます。

b. ハードドライブ カバーを取り外します (2)。

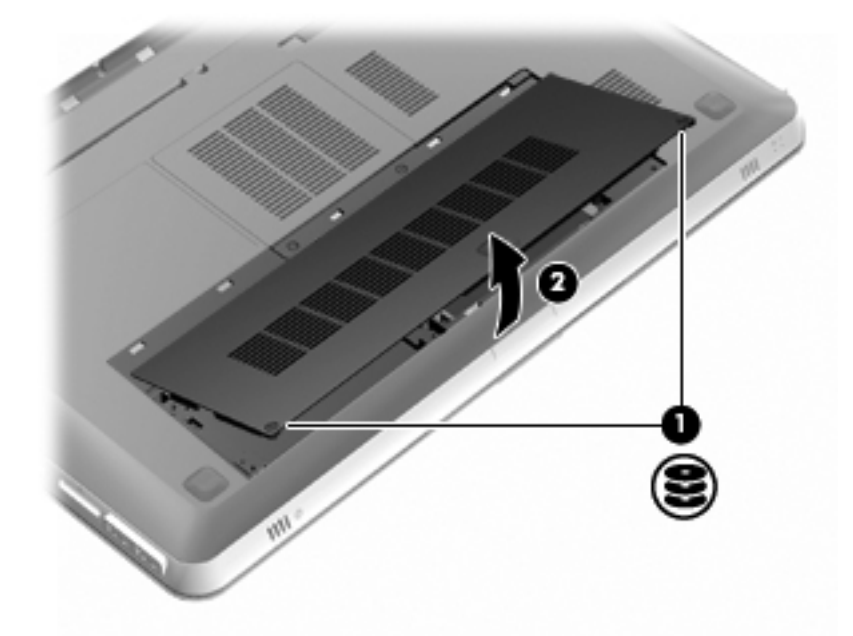

- 5. メモリ モジュール コンパートメント カバーを取り外します。
  - a. メモリ モジュール コンパートメントの2つのネジ(1)を緩め ます。

b. メモリ モジュール コンパートメント カバーを取り外します
 (2)。

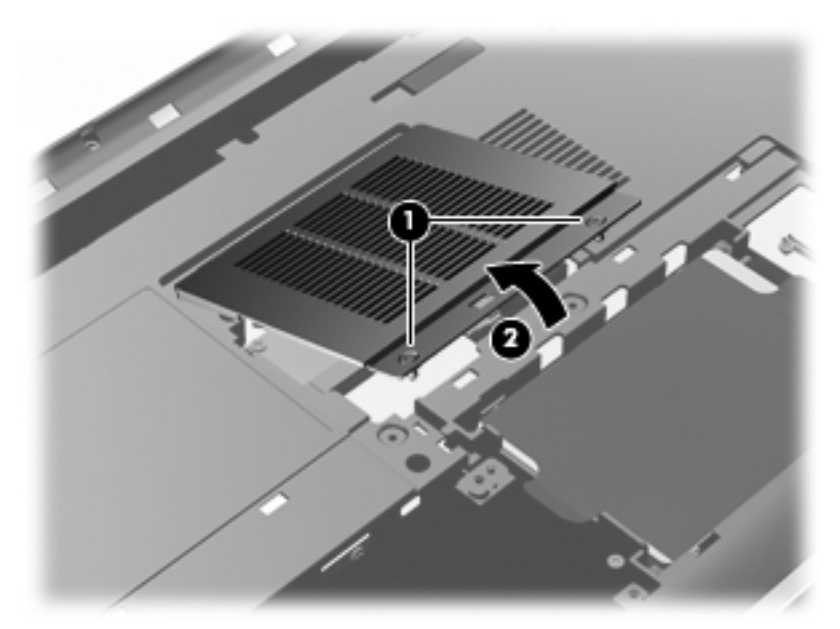

- 6. メモリ モジュールを交換する場合は、以下の要領で装着されている メモリ モジュールを取り外します。
  - a. メモリ モジュールの両側にある留め具を左右に引っ張ります (1)。
    - メモリ モジュールが少し上に出てきます。

- b. メモリ モジュールの左右の端の部分を持って、そのままゆっくりと斜め上に引き抜いて(2)取り外します。
  - ▲ 注意: メモリ モジュールの損傷を防ぐため、メモリ モジュー ルを扱うときは必ず左右の端を持ってください。メモリ モ ジュールの端子部分には触らないでください。取り外したメモ リ モジュールは、静電気の影響を受けない容器に保管しておき ます。

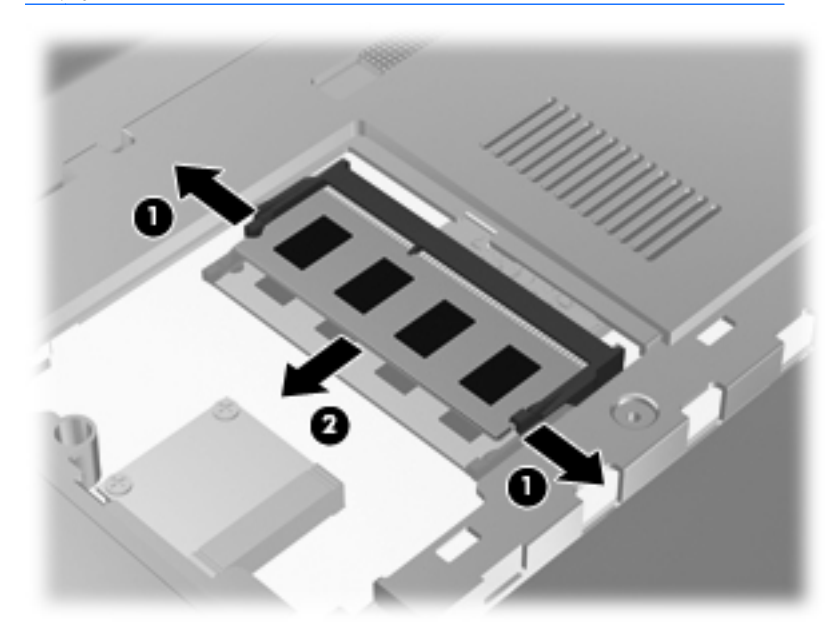

- 7. 以下の要領で、新しいメモリ モジュールを取り付けます。
  - ▲ 注意: メモリ モジュールの損傷を防ぐため、メモリ モジュールを 扱うときは必ず左右の端を持ってください。メモリ モジュールの 端子部分に触ったり、メモリ モジュールを折り曲げたりしないよう に注意してください。
    - a. メモリ モジュールの切り込み(1)とメモリ モジュール スロットのタブを合わせます。
    - b. しっかりと固定されるまでメモリ モジュールを 45°の角度でス ロットに押し込み、所定の位置に収まるまでメモリ モジュール を押し下げます(2)。

c. カチッと音がして留め具がメモリ モジュールを固定するまで、 メモリ モジュールの左右の端をゆっくりと押し下げます(3)。

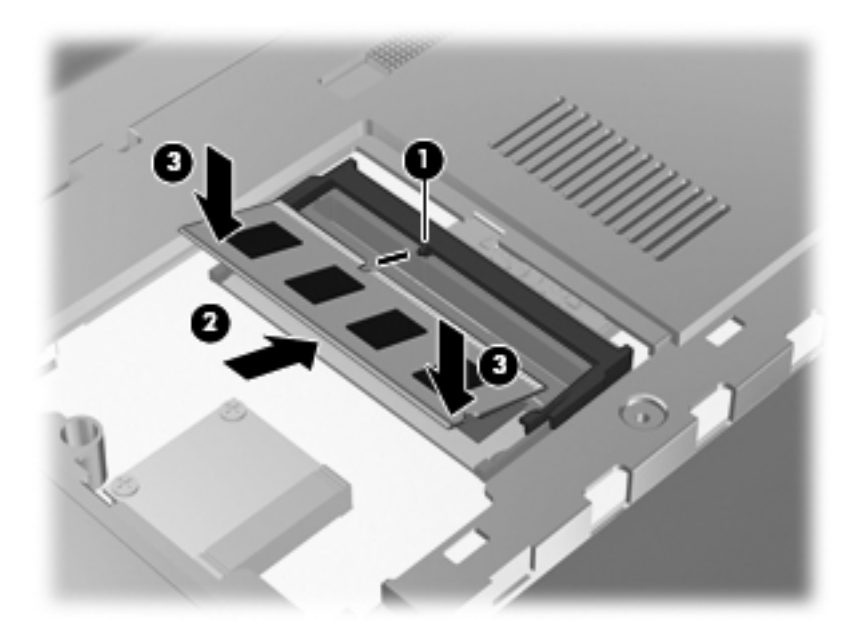

- メモリ モジュール コンパートメント カバーを取り付けなおします。
  - a. メモリ モジュール コンパートメント カバーのタブを、コン ピューターのくぼみに合わせます (1)。
  - b. カバーを取り付けなおします(2)。

**c**. メモリ モジュール コンパートメントの2つのネジ(**3**)を締め ます。

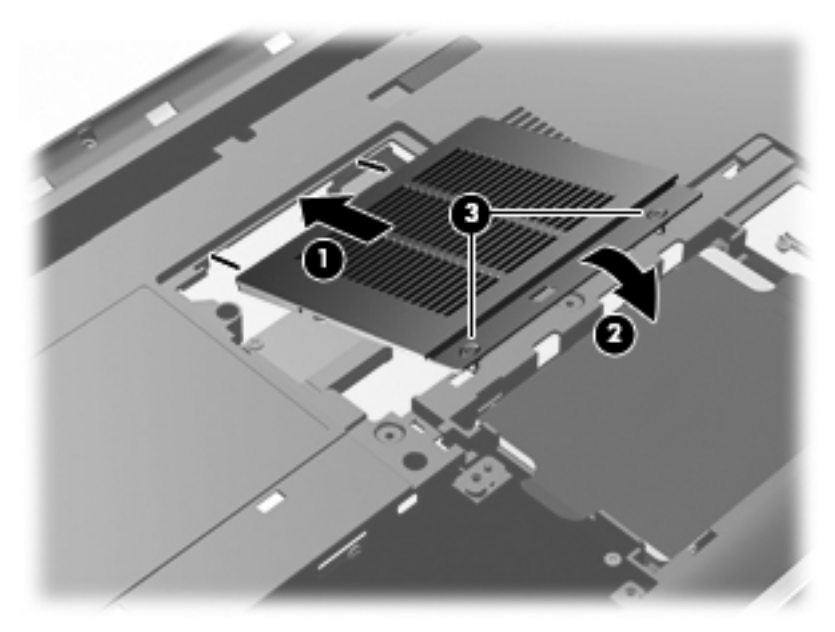

- 9. ハードドライブ カバーを取り付けます。
  - a. ハードドライブ カバーのタブを、コンピューターのくぼみに合わせます (1)。
  - b. カバーを取り付けなおします(2)。

c. ハードドライブ カバーの2つのネジ(3)を締めます。

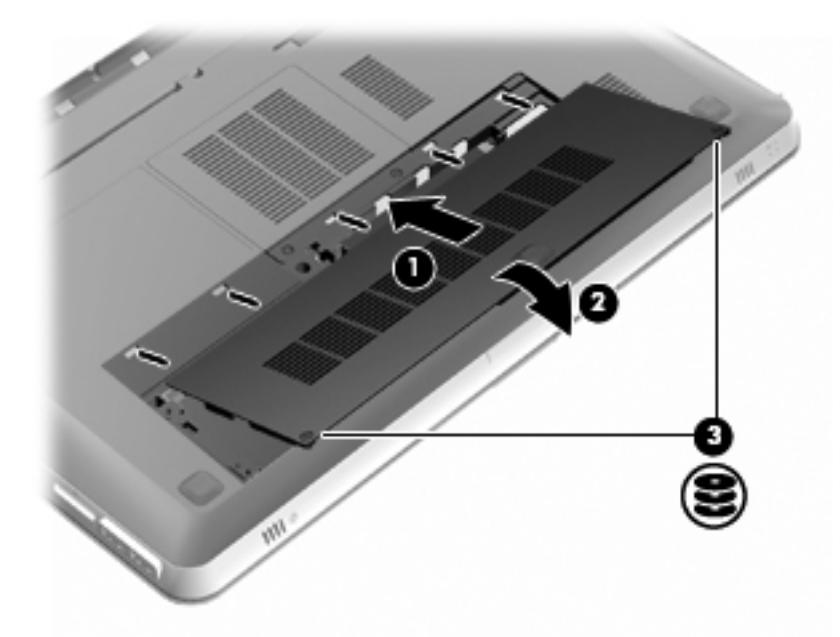

- 10. バッテリを取り付けなおします。
- 11. 外部電源および外付けデバイスを取り付けなおします。
- 12. コンピューターの電源を入れます。

## コンピューターの清掃

### ディスプレイの清掃

▲ 注意: コンピューターの破損を防ぐため、ディスプレイには絶対に水、 液体クリーナー、化学薬品をかけないでください。

汚れやほこりを取り除くため、糸くずの出ない、軽く湿らせた柔らかい 布を使用して定期的にディスプレイを清掃します。汚れが落ちにくい場 合は、軽く湿らせた静電気防止の拭き取り用の布や静電気防止の画面用 クリーナーを使用します。

### タッチパッドとキーボードの清掃

タッチパッドにごみや脂が付着していると、ポインターが画面上で滑ら かに動かなくなる場合があります。これを防ぐには、軽く湿らせた布で タッチパッドを定期的に清掃し、コンピューターを使用するときは手を よく洗ってください。

キーが固まらないようにするため、また、キーの下に溜まったごみや糸 くず、細かいほこりを取り除くために、キーボードを定期的に清掃して ください。圧縮空気が入ったストロー付きの缶を使用してキーの周辺や 下に空気を吹き付けると、付着したごみがはがれて取り除きやすくなり ます。

# プログラムおよびドライバーの更新

プログラムおよびドライバーを定期的に最新バージョンへ更新すること をおすすめします。最新バージョンをダウンロードするには、 http://www.hp.com/support/にアクセスしてください。コンピューターを 登録するときに、アップデートが使用可能になった場合に自動更新通知 を受け取るように設定することもできます。

# 7 バックアップおよび復元

- <u>復元</u>
- 復元メディアの作成
- システムの復元の実行
- <u>情報のバックアップおよび復元</u>

お使いのコンピューターには、オペレーティング システムに付属のツー ルおよび HP が提供しているツールが含まれています。これらを使用す ると障害発生時に情報を保護および復元できます。

この章には、以下のトピックに関する情報が含まれています。

- リカバリ ディスクまたはリカバリ フラッシュ ドライブの作成 ([HP Recovery Manager](HP リカバリ マネージャー)ソフトウェ アの機能)
- (復元用パーティション、リカバリ ディスク、またはリカバリ フ ラッシュ ドライブからの)システムの復元の実行
- 情報のバックアップ
- プログラムまたはドライバーの復元

# 復元

ハードドライブに障害が発生した場合にシステムを工場出荷時の状態に 復元するには、[HP Recovery Manager] (HP リカバリ マネージャー) を使用して作成できるリカバリ ディスク セットまたはリカバリ フ ラッシュ ドライブが必要になります。ソフトウェアをセットアップし たらすぐに、[HP Recovery Manager]を使用して、リカバリ ディスク セットまたはリカバリ フラッシュ ドライブを作成することをおすすめ します。

その他の理由からシステムを復元する必要がある場合は、HP 復元用パー ティション(一部のモデルのみ)を使用して復元できます。この場合、 リカバリ ディスクまたはリカバリ フラッシュ ドライブは必要ありま せん。復元用パーティションの有無を確認するには、[スタート]をクリッ クし、[コンピューター]を右クリックして[管理]→[ディスクの管理]の順 にクリックします。復元用パーティションがある場合、ウィンドウにリ カバリ ドライブが表示されます。

- ▲ 注意: [HP Recovery Manager] (パーティションまたはディスク/フラッシュ ドライブ)は、工場出荷時にプリインストールされていたソフトウェアのみを復元します。このコンピューターにインストールされていなかったソフトウェアは、手動で再インストールする必要があります。
- 注記: 復元用パーティションがないコンピューターには、リカバリ ディ
   スクが付属しています。

## 復元メディアの作成

ハードドライブに障害が発生した場合または何らかの理由で復元用パー ティション ツールを使用して復元できない場合に、コンピューターを工 場出荷時の状態に復元できるように、リカバリ ディスク セットまたは リカバリ フラッシュ ドライブを作成しておくことをおすすめします。 リカバリ ディスクまたはリカバリ フラッシュ ドライブは、コンピュー ターを最初にセットアップした後、なるべく早く作成してください。

注記: [HP Recovery Manager] (HP リカバリ マネージャー)を使用し て作成できるリカバリ ディスクまたはリカバリ フラッシュ ドライブ は、1 セットのみです。リカバリ ディスクまたはリカバリ フラッシュ ドライブは慎重に取り扱い、安全な場所に保管してください。 注記: お使いのコンピューターにオプティカル ドライブが内蔵されていない場合は、外付けオプティカル ドライブ(別売)を使用してリカバリディスクを作成するか、または HP の Web サイトからお使いのコンピューターに適切なリカバリ ディスクを購入できます。外付けオプティカル ドライブを使用する場合は、USB ハブなどの他の外付けデバイスにある USB コネクタではなく、コンピューター本体の USB コネクタに直接接続する必要があります。

ガイドライン:

- 高品質な DVD-R、DVD+R、DVD-R DL、または DVD+R DL ディス クを購入してください。
- 注記: [HP Recovery Manager] (HP リカバリ マネージャー) ソフトウェアは、CD-RW、DVD±RW、2層記録 DVD±RW、および BD-RE(再書き込みが可能なブルーレイ)ディスクなどのような書き換え可能なディスクには対応していません。
- このプロセスでは、コンピューターを外部電源に接続する必要があります。
- リカバリ ディスクまたはリカバリ フラッシュ ドライブは、1台の コンピューターに対して1セットのみ作成できます。
- ご注記: リカバリ ディスクを作成する場合は、各ディスクに番号を 付けてからオプティカル ドライブに挿入します。
- 必要に応じて、リカバリ ディスクまたはリカバリ フラッシュ ドラ イブの作成が完了する前に、プログラムを終了させることができま す。次回[HP Recovery Manager]を起動すると、バックアップ作成 プロセスを続行するか尋ねられます。

リカバリ ディスク セットまたはリカバリ フラッシュ ドライブを作成 するには、以下の操作を行います。

- [スタート]→[すべてのプログラム]→[Recovery Manager] (リカ バリ マネージャー) → [Recovery Media Creation] (リカバリ メ ディアの作成)の順に選択します。
- 2. 画面に表示される説明に沿って操作します。

# システムの復元の実行

[HP Recovery Manager] (HP リカバリ マネージャー) ソフトウェアを 使用して、コンピューターを工場出荷時の状態に修復または復元できま す。[HP Recovery Manager]は、リカバリ ディスク、リカバリ フラッ シュ ドライブ、またはハードドライブ上の専用の復元用パーティション (一部のモデルのみ)から実行できます。

注記: コンピューターのハードドライブに障害が発生した場合や、コン ピューターの動作上の問題を修正しようとする試みがすべて失敗した場 合は、システムの復元を実行する必要があります。システムの復元は、 コンピューターの問題を修正するための最後の手段として試みてください。

システムの復元を実行する場合は、以下の点に注意してください。

- システムの復元は、以前バックアップを行ったシステムに対しての み可能です。コンピューターをセットアップしたらすぐに、[HP Recovery Manager]を使用してリカバリ ディスクのセットまたはリ カバリ フラッシュ ドライブを作成することをおすすめします。
- Windows は、[システムの復元]機能など、独自の修復機能を備えています。これらの機能をまだ試していない場合は、それらを試してから[HP Recovery Manager]を使用してください。
- [HP Recovery Manager]では、出荷時にプリインストールされていたソフトウェアのみが復元されます。このコンピューターに付属していなかったソフトウェアは、製造元のWebサイトからダウンロードしたファイルまたは製造元から提供されたディスクから再インストールする必要があります。

### 専用の復元用パーティションを使用した復元(一部のモデルのみ)

専用の復元用パーティションを使用する場合、復元処理中にオプション で以下のもののバックアップを実行できます:画像、音楽およびその他 のオーディオ、ビデオや動画、録画したテレビ番組、ドキュメント、ス プレッドシートおよびプレゼンテーション、電子メール、インターネッ トのお気に入りおよびインターネット設定

復元用パーティションからコンピューターを復元するには、以下の操作 を行います。

- 以下のどちらかの方法で[HP Recovery Manager] (HP リカバリ マ ネージャー) にアクセスします。
  - [スタート]→[すべてのプログラム]→[Recovery Manager] (リカバリ マネージャー)→[Recovery Manager]の順に選択 します。

または

- コンピューターを起動または再起動し、画面の左下隅に[Press the ESC key for Startup Menu]というメッセージが表示され ている間に esc キーを押します。次に、画面に[F11 (System Recovery)]というメッセージが表示されている間に、f11 キーを 押します。
- [Recovery Manager]ウィンドウの[System Recovery] (システムの復元)をクリックします。
- 3. 画面に表示される説明に沿って操作します。

### 復元メディアを使用した復元

- 1. 可能であれば、すべての個人用ファイルをバックアップします。
- 1枚目のリカバリ ディスクをお使いのコンピューターのオプティカ ル ドライブまたは別売の外付けオプティカル ドライブに挿入して から、コンピューターを再起動します。

または

お使いのコンピューターの USB コネクタにリカバリ フラッシュ ドライブを挿入してから、コンピューターを再起動します。

 注記: コンピューターが再起動したときに自動的に[HP Recovery Manager] (HP リカバリ マネージャー)が表示されない場合は、コ ンピューターのブート順序を変更する必要があります。

- 3. システムの起動時に f9 キーを押します。
- 4. オプティカル ドライブまたはフラッシュ ドライブを選択します。
- 5. 画面に表示される説明に沿って操作します。

コンピューターのブート順序の変更

リカバリ ディスクのブート順序を変更するには、以下の操作を行いま す。

- 1. コンピューターを再起動します。
- コンピューターの再起動中に esc キーを押してから、f9 キーを押し てブート オプションを表示します。
- [Boot options] (ブート オプション) ウィンドウで、[Internal CD/ DVD ROM Drive] (内蔵 CD/DVD ROM ドライブ) を選択します。

リカバリ フラッシュ ドライブのブート順序を変更するには、以下の操 作を行います。

- 1. フラッシュ ドライブを USB コネクタに挿入します。
- コンピューターを再起動します。
- コンピューターの再起動中に esc キーを押してから、f9 キーを押し てブート オプションを表示します。
- 4. [Boot options]ウィンドウで、フラッシュ ドライブを選択します。

### 情報のバックアップおよび復元

ファイルをバックアップして新しいソフトウェアを安全な場所に保管することは、非常に重要です。その後も、新しいソフトウェアやデータファイルの追加に応じて定期的にバックアップを作成しておくようにします。

システムをよりよく復元するためには、より新しいバックアップが必要 です。

注記: コンピューターがウィルスの攻撃を受けている場合や、主要なシ ステム コンポーネントが故障した場合は、最新のバックアップから復元 を実行する必要があります。コンピューターの問題を修正するには、シ ステム全体の復元を試みる前に、まずバックアップを使用した復元を試 みてください。

情報は、別売の外付けハードドライブ、ネットワーク ドライブ、または ディスクにバックアップできます。以下のようなときに、システムを バックアップします。

• 定期的にスケジュールされた時刻

- コンピューターを修復または復元する前
- ハードウェアまたはソフトウェアを追加/変更する前

ガイドライン:

- Windows の[システムの復元]機能を使用してシステムの復元ポイン トを作成し、定期的にオプティカル ディスクまたは外付けハードド ライブにコピーします。システムの復元ポイントの使用方法につい て詳しくは、80 ページの「Windows システムの復元ポイントの使 用」を参照してください。
- 個人用ファイルを[ドキュメント]ライブラリに保存し、このフォル ダーを定期的にバックアップします。
- カスタマイズされているウィンドウ、ツールバー、またはメニュー バーの設定のスクリーンショット(画面のコピー)を撮って保存し ます。設定をもう一度入力する必要がある場合、画面のコピーを保 存しておくと時間を節約できます。

スクリーン ショットを作成するには、以下の操作を行います。

- 1. 保存する画面を表示させます。
- 表示されている画面を、クリップボードに画像としてコピーします。 アクティブなウィンドウだけをコピーするには、alt + fn + prt sc キーを押します。 画面全体をコピーするには、fn + prt sc キーを押します。
- 3. ワープロ ソフトなどの文書を開くか新しく作成して[編集]→[貼り 付け]の順に選択します。画面のイメージが文書に追加されます。
- 4. 文書を保存して印刷します。

### Windows の[パックアップと復元]の使用

ガイドライン:

- お使いのコンピューターが外部電源に接続されていることを確認してから、バックアップ処理を開始してください。
- 処理完了まで十分な時間の余裕があるときにバックアップ処理を行います。ファイルサイズによっては、処理に1時間以上かかる場合があります。

バックアップを作成するには、以下の操作を行います。

- [スタート]→[コントロール パネル]→[システムとセキュリティ] →[バックアップと復元]の順に選択します。
- 画面の説明に沿って操作し、バックアップのスケジュール設定と バックアップの作成を行います。

注記: Windows には、コンピューターのセキュリティを高めるための ユーザー アカウント制御機能が含まれています。ソフトウェアのイン ストール、ユーティリティの実行、Windows の設定変更などを行うとき に、ユーザーのアクセス権やパスワードの入力を求められる場合があり ます。詳しくは、[ヘルプとサポート]を参照してください。

### Windows システムの復元ポイントの使用

システムの復元ポイントによって、特定の時点でのハードドライブのス ナップショットに名前を付けて保存できます。復元ポイント作成後に変 更を破棄したい場合に、そのポイントまで戻ってシステムを回復できま す。

② 注記: 以前の復元ポイントに復元しても、最後の復元ポイント後に作成
されたデータ ファイルや電子メールには影響がありません。

80 第7章 バックアップおよび復元

また、追加の復元ポイントを作成して、ファイルおよび設定の保護を強 化できます。

復元ポイントを作成するとき

- ソフトウェアまたはハードウェアを追加/変更する前
- コンピューターが最適な状態で動作しているとき(定期的に行います)

② 注記: 復元ポイントまで戻した後に考えが変わった場合は、その復元を 取り消すことができます。

システムの復元ポイントの作成

- [スタート]→[コントロール パネル]→[システムとセキュリティ] →[システム]の順に選択します。
- 2. 左側の枠内で、[システムの保護]をクリックします。
- 3. [システムの保護]タブをクリックします。
- 4. 画面に表示される説明に沿って操作します。

以前のある日時の状態への復元

コンピューターが最適な状態で動作していた(以前のある日時に作成した)復元ポイントまで戻すには、以下の操作を行います。

- [スタート]→[コントロール パネル]→[システムとセキュリティ] →[システム]の順に選択します。
- 2. 左側の枠内で、[システムの保護]をクリックします。
- 3. [システムの保護]タブをクリックします。
- 4. [システムの復元]をクリックします。
- 5. 画面に表示される説明に沿って操作します。

# 8 サポート窓口

この章では、以下の項目について説明します。

- <u>サポート窓口へのお問い合わせ</u>
- <u>ラベル</u>

## サポート窓口へのお問い合わせ

このユーザー ガイド、『HP ノートブック コンピューター リファレンス ガイド』、または[ヘルプとサポート]で提供されている情報で問題に対処 できない場合は、以下の HP サポート窓口または『サービスおよびサポー トを受けるには』に記載されているサポート窓口にお問い合わせください。

http://welcome.hp.com/country/jp/ja/cs/contact-hp/contact.html

注記: 日本以外の国や地域でのサポートについては、
 <u>http://welcome.hp.com/country/us/en/wwcontact\_us.html</u>(英語サイト)
 から該当する国や地域、または言語を選択してください。

ここでは、以下のことを行うことができます。

HP のサービス担当者とオンラインでチャットする。

注記: 特定の言語でサポート窓口とのチャットを利用できない場合は、英語でご利用ください。

- HP のサポート窓口に電子メールで問い合わせる。
- 各国の HP のサポート窓口の電話番号を調べる。
- HPのサービスセンターを探す。

# ラベル

コンピューターに貼付されているラベルには、システムの問題を解決したり、コンピューターを日本国外で使用したりするときに必要な情報が記載されています。

シリアル番号ラベル:以下の情報を含む重要な情報が記載されています。

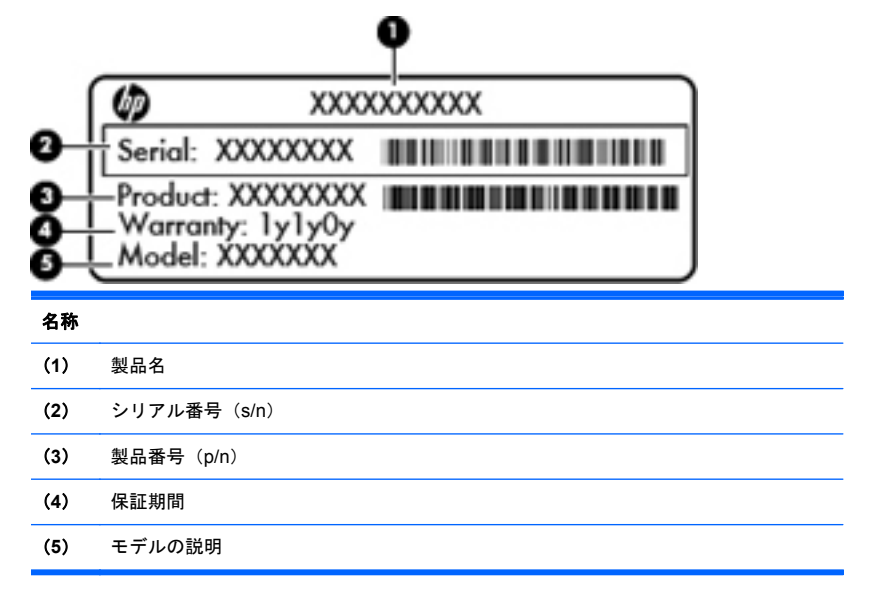

これらの情報は、サポート窓口にお問い合わせになるときに必要で す。シリアル番号ラベルは、バッテリ ベイ内に貼付されています。

- Microsoft® Certificate of Authenticity : Windows のプロダクト キー (Product Key、Product ID)が記載されています。プロダクト キー は、オペレーティング システムのアップデートやトラブルシュー ティングのときに必要になる場合があります。Microsoft Certificate of Authenticity はコンピューターの裏面にあります。
- 規定ラベル:コンピューターの規定に関する情報が記載されています。規定ラベルは、バッテリベイ内に貼付されています。
- 無線認定/認証ラベル(一部のモデルのみ):オプションの無線デバイスに関する情報と、認定各国または各地域の一部の認定マークが記載されています。無線デバイスを1つ以上使用している機種には、

認定ラベルが1つ以上貼付されています。日本国外でモデムを使用 するときに、この情報が必要になる場合があります。無線認定/認証 ラベルはバッテリ ベイの内側に貼付されています。

# 9 仕様

- <u>入力電源</u>
- <u>動作環境</u>

## 入力電源

ここで説明する電源の情報は、お使いのコンピューターを国外で使用す る場合に役立ちます。

コンピューターは、AC 電源または DC 電源から供給される DC 電力で動 作します。AC 電源は 100~240 V (50/60 Hz)の定格に適合している必 要があります。コンピューターは単独の DC 電源で動作しますが、コン ピューターの電力供給には、このコンピューター用に HP から提供および 認可されている AC アダプターまたは DC 電源のみを使用する必要があ ります。

お使いのコンピューターは、以下の仕様の DC 電力で動作できます。

| 入力電源    | 定格                         |
|---------|----------------------------|
| 動作電圧と電流 | 19.5 V DC(6.5 A、120 W の場合) |

② 注記: この製品は、最低充電量 240 V rms 以下の相対電圧によるノル ウェーの IT 電源システム用に設計されています。

② 注記: コンピューターの動作電圧および動作電流は、システムの規定ラ ベルに記載されています。

# 動作環境

| 項目                         | メートル         | U.S.            |
|----------------------------|--------------|-----------------|
| 温度                         |              |                 |
| 動作時 (オプティカル ディスク<br>書き込み中) | 5∼35°C       | 41~95°F         |
| 非動作時                       | -20~60°C     | -4~140°F        |
| 相対湿度(結露しないこと)              |              |                 |
| 動作時                        | 10~90%       | 10~90%          |
| 非動作時                       | 5~95%        | 5~95%           |
| <b>最大標高</b> (非与圧)          |              |                 |
| 動作時                        | -15~3,048 m  | -50~10,000 フィート |
| 非動作時                       | -15~12,192 m | -50~40,000 フィート |

# A RAID 0 (一部のモデルのみ)

ハードドライブが2つあるモデルのコンピューターの中には、RAID 0構成で出荷されてい るものがあります。RAIDは、大きいサイズのファイルで頻繁に作業したり、コンピュー ターのストレージのパフォーマンスを向上させたりしたいコンピューターのユーザーに とって利点があります。RAID 0では、両方のドライブにデータが分散されます。データを 両方のドライブから同時に読み取るため、これによって、特に大きなサイズのファイルの データをより高速に読み取ることができます。ただし、RAID 0には耐障害性がなく、1つ のドライブの障害時にはアレイ全体に障害が発生することを意味します。

RAID 0 の書き込みパフォーマンスを強化するため、Intel Rapid Storage Technology では ボリュームのライトバック キャッシュを実装しています。ボリュームのライトバック キャッシュを使用すると、キャッシュをバッファーに保存できるようになり、コアレシング 機能が向上します。キャッシュは初期設定で有効にされており、Intel Rapid Storage Technology で無効にすることも、再び有効にすることもできます。キャッシュを有効にす る場合は、UPS (Uninterrupted Power Supply)を使用することをおすすめします。

### RAID 0の無効化

▲ 注意: RAID 0を無効にすると、ハードドライブの内容が完全に消去され、ハードドライブが再フォーマットされます。コンピューター上に作成したすべてのファイルおよびインストールしたすべてのソフトウェアが完全に削除されます。RAID 0を無効にする前に、情報をバックアップし、リカバリ ディスクのセットを作成してください。詳しくは、 73 ページの「バックアップおよび復元」を参照してください。

RAID 0を無効にするには、以下の操作を行います。

- リカバリ ディスクのセットを作成します。RAID 0 を無効にした後、ハードドライブ の内容は完全に消去されます。詳しくは<u>73 ページの「バックアップおよび復元」</u>を 参照してください。イメージ全体を復元する場合は、サービス リカバリ ディスクが あることを確認してください。最小限の工場出荷時のイメージを復元する場合は、 [HP Recovery Manager]を使用して作成したリカバリ ディスクのセットがあること を確認してください。
- 注記: 必要なすべての個人用ファイルをバックアップしていることを確認してください。このコンピューターに付属していなかったソフトウェアは、製造元のWebサイトからダウンロードしたファイルまたは製造元から提供されたディスクから再インストールする必要があります。
- コンピューターの電源を入れるか、再起動します。画面の左下隅に[Press the ESC key for Startup Menu]というメッセージが表示されている間に、esc キーを押します。 [Startup Menu](スタートアップメニュー)が表示されたら f10 キーを押します。
- 矢印キーを使用して[System Configuration] (システム コンフィギュレーション) を選択し、[RAID OROM UI] (RAID OROM ユーザー インターフェイス)を[enable] (有効) に変更します。
- 矢印キーを使用して[Exit](終了)→[Exit Saving Changes](変更を保存して終 了)の順に選択し、[Yes](はい)をクリックして変更を保存し、コンピューターを 再起動します。

- [POST] 画面が表示されたら、ctrl + i キーを押してコンフィギュレーション ユーティ リティを起動します。
- [Main] (メイン) メニューで、上矢印キーや下矢印キーを使用して[3. Reset Disks to Non-RAID] (3. 非 RAID へのディスクの再設定)を選択して、enter キーを押します。 [Reset RAID Data] (RAID データのリセット) ウィンドウが表示されます。
- スペース バーを押して、最初のハードドライブを選択してから、下矢印キーとスペー ス バーを押して2番目のハードドライブを選択します。
- 8. enter キーを押してから y キーを押して選択を確認します。

▲ 注意: 選択を確定すると、ハードドライブの内容が完全に消去され、ハードドライブが再フォーマットされます。

- 9. 下矢印キーを使用して、[5. Exit] (5. 終了)を選択します。
- enter キーを押してから y キーを押します。[No bootable device](起動可能なデバイ スがありません)というメッセージが画面に表示されます。
- 11. 1枚目のサービス リカバリ ディスクまたは自分で作成した1枚目のリカバリ ディ スクをオプティカル ドライブに挿入してから、コンピューターを再起動します。
- 12. f9 キーを押してブート オプション メニューを表示し、ブート デバイスとして [Internal CD/DVD ROM Drive] (内蔵 CD/DVD ROM ドライブ)を選択します。
- サービス リカバリ ディスクのセットを使用した場合は、画面の説明に沿って操作し、 復元を完了します。

または

自分で作成したリカバリ ディスクのセットを使用した場合は、[Minimized System Recovery] (最小限のシステムの復元)を選択してから、画面の説明に沿って操作し、 復元を完了します。

# 索引

#### 記号/数字

3D アクティブ シャッター メガネ 位置 13 使用 13 清掃 21 電源オン/オフの切り替え 14 電池の交換 20 電池ホルダー 14 取り扱い 19,22 ノーズ パッド (鼻当て) 14, 19 3D ゲーム、遊ぶ 18 3D シネマ テクノロジー 2 3D ゲーム 24 安全に関する情報 9 コンテンツの鑑賞 16 使用 14 ちらつき 25 有効距離 24 よく寄せられる質問 23

### A

[ATI Catalyst Control Center] (ATI Catalyst コント ロール センター) 6 ATI Eyefinity 5

### В

Bluetooth ラベル 84

### С

Caps Lock ランプ、位置 28 Certificate of Authenticity ラベル 83 CyberLink PowerDVD 12, 17

### Е

eSATA コネクタ、位置 35 esc キー、位置 31 Evefinity 5

### F

f11 77 Fences 4 fn キー 位置 31,48

#### Н

HDMI コネクタ、位置 35 HP Beats Audio 2,48 HP Recovery Manager(HP リカバリ マネー ジャー) 76

I ISP、使用 42

м

Microsoft Certificate of Authenticity ラベル 83 Mini DisplayPort、位置 35 MyColors 4

### R

RAID 0 87 RJ-45(ネットワーク)コネクタ 位置 35

#### S

SLS (Single Large Surface) 5 Stardock Fences 4 MyColors 4

#### т

TriDef 3D Experience Ignition ゲーム プレーヤー 18

### U

USB 3.0 コネクタ、位置 35 USB コネクタ 位置 33

#### W

Web カメラ 位置 37 Web カメラ ランプ 位置 37 Windows アプリケーション キー、位置 31 Windows ロゴ キー、位置 31

### あ

安全に関する情報、3D 9

#### い

インターネット接続のセットアップ 43

#### お

オーディオ出力(ヘッドフォン)コネクタ 位置 36 オーディオ入力(マイク)コネクタ 位置 36 オプティカル ドライブ 位置 33 オプティカル ドライブのイジェクト キー、位置 31 オペレーティング システム Microsoft Certificate of Authenticity ラベル 83 プロダクト キー 83 音量キー、位置 46

#### か

各部 前面 32 ディスプレイ 37 左側面 35 表面 27 右側面 33 裏面 39 画面の輝度のキー 46 画面表示、切り替え 46

#### <mark>き</mark> キー

esc 31
 fn 31
 Windows アプリケーション 31
 Windows ロゴ 31
 オプティカル ドライブのイジェクト 31
 操作 31
 キーボードのバックライト操作キー 46
 キーボードホットキー、位置と名称 48
 規定情報
 規定ラベル 83
 無線認定/認証ラベル 84
 切り替え可能なグラフィックス 4

#### <

グラフィックス モード、切り替え 4

#### <mark>け</mark> ゲーム、3D 18

Ξ.

コネクタ
eSATA 35
HDMI 35
RJ-45 (ネットワーク) 35
USB 33
USB 3.0 35
オーディオ出力 (ヘッドフォン) 36
オーディオ入力 (マイク) 36
外付けモニター 35
電源 34
コンピューター
持ち運び 84
コンピューターのシリアル番号 83

#### t

サブウーファー、位置 39 サポートされるディスク 75

#### ι

システム情報 ホットキー 48 システムの復元 76 システムの復元の使用 80 システムの復元ポイント 80 シリアル番号ラベル 83

#### す

ズーム タッチパッド ジェスチャ 54 スクロール タッチパッド ジェスチャ 54 スピーカー 位置 32 スロット セキュリティ ロック ケーブル 34 メディア カード 33

#### せ

製品名および製品番号、コンピューター 83 赤外線エミッター、位置 37 セキュリティ ロック ケーブル用スロット 位置 34 専用の復元用パーティションからの復元 77

#### そ

操作キー 位置 31 音量の調節 46 画面の輝度上げ 46 画面の輝度下げ 45 画面を切り替える 46 キーボードのパックライト 46 使用 45 スピーカーの音を消す 46 ヘルプとサポート 45 無線 47 外付けモニター コネクタ 位置 35

#### た

タッチパッド 使用 50 ボタン 28 タッチパッド ジェスチャ 使用 52 ズーム 54 スクロール 54 ピンチ 54 タッチパッド ゾーン、位置 28 タッチパッド ランプ 28

### 0

通気孔 位置 35.39

### τ

低音設定ホットキー 48 テンキー 内蔵 31,49 電源コネクタ、位置 34 電源ボタン 位置 30 電源ランプ 位置 29,32

### ٤

動作環境 86 ドライブ ハード 62 ランプ 32 トラブルシューティング 3D 23 3D ゲーム 24 3D コンテンツを見られない 23 サポートされている 3D 形式 23 ちらつき 25

#### な

内蔵 Web カメラ ランプ、位置 37

内蔵ディスプレイ スイッチ、位置 38 内蔵テンキー 位置 31.49 内蔵マイク 位置 37 12 入力電源 85 ね ネットワーク コネクタ、位置 35 D ノーズ パッド (鼻当て) 位置 14 使用 19 は ハードドライブ 取り付け 62 取り外し 58 ハードドライブ ベイ、位置 40 バックアップ カスタマイズされているウィンドウ、ツールバー、 およびメニュー バーの設定 79 個人用ファイル 79 バッテリ 取り付けなおし 55 バッテリ ベイ 83 位置 39 バッテリ ランプ 33 バッテリ リリース ラッチ 40

#### V

光感受性発作 9 表示画面、切り替え 46 ピンチ タッチパッド ジェスチャ 54

### ふ

復元 システム 76 復元ポイント 80 プロダクト キー 83

### $\hat{}$

ベイ ハードドライブ 40 バッテリ 39,83 ヘッドフォン(オーディオ出力)コネクタ 36 ヘルプとサポート キー 45

#### ほ

ポインティング デバイス カスタマイズ 50 ボタン 30 左のタッチパッド 28 右のタッチパッド 28 ホットキー システム情報を表示する 48 使用 48 説明 48 低音設定 48

#### ま

マイク(オーディオ入力)コネクタ、位置 36 マウス、外付け オプションの設定 50

#### み

ミュート(消音)キー、位置 46 ミュート(消音)ランプ、位置 29

### t

無線 LAN
接続 43
保護 44
無線 LAN アンテナ、位置 37
無線 LAN デバイス 84
無線 LAN のセットアップ 43
無線 LAN ラベル 84
無線キー、位置 47
無線認定/認証ラベル 84
無線恋、トワーク(無線 LAN)
接続 43
必要な機器 43
無線のセットアップ 43
無線シンプ 29
無線ルーター、設定 44

#### 80

メディア スロット、位置 33 メモリ モジュール 交換 64 取り付け 68 取り外し 67 メモリ モジュール コンパートメント、位置 39

メモリ モジュール コンパートメント カバー 取り付けなおし 69 取り外し 67 6 ラッチ バッテリ リリース 40 ラベル Bluetooth 84 Microsoft Certificate of Authenticity 83 規定 83 シリアル番号 83 無線LAN 84 無線認定/認証 84 ランプ Caps Lock 28 Web カメラ 37 タッチパッド 28 電源 29,32 ドライブ 32 バッテリ 33 ミュート (消音) 29 無線 29

### 9

リカバリ ディスク 74 リカバリ ディスクからの復元 78 立体視覚 11

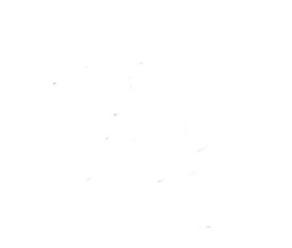